**Commonwealth of Kentucky** 

Cabinet for Health and Family Services

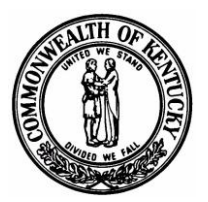

# KENTUCKY ELECTRONIC DEATH REGISTRATION SYSTEM (KY-EDRS)

MEDICAL CERTIFIER User Guide

## QUESTIONS?

FOR ASSISTANCE RESETTING YOUR PASSWORD, OR FOR TECHNICAL DIFFICULTIES CALL (877) 545-6175.

FOR ASSISTANCE IN PROPER COMPLETION OF THE DEATH CERTIFICATE, CALL THE STATLINE AT (866) 451-3781, OR CALL (502) 564-4212 EXTENSIONS 3260, 3231 OR 3232.

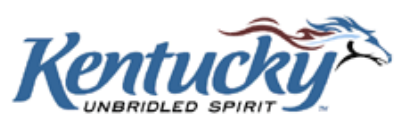

Page ii

## **Table of Contents**

| INTRODUCTION                      |
|-----------------------------------|
| Benefits1                         |
| Flow of the KY-EDRS1              |
| Help Desk Telephone Numbers       |
| TECHNICAL REQUIREMENTS            |
| Internet Connection               |
| Browser                           |
| Monitor Resolution3               |
| OBTAINING ACCESS TO KY-EDRS       |
| Roles in the KY-EDRS4             |
| NAVIGATING THROUGH THE KY-EDRS    |
| Web Address5                      |
| Moving from One Field to Another5 |
| Mouse Roller Ball5                |
| Drop-down Boxes5                  |
| Required Fields5                  |
| Date Fields5                      |
| Left Menu Bar5                    |
| Previous and Next Buttons6        |
| Cancel Button                     |
| Save & Exit6                      |
| Task List6                        |
| Skip Tasks and Continue6          |
| Logout                            |
| GETTING STARTED                   |
| Login Screen7                     |
| Facilities Information Screen10   |
| Home Screen                       |

KY-EDRS MEDICAL CERTIFIER USER GUIDE September 2013 (V10)

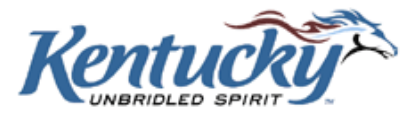

Page iii

| Cases Lists                                         |
|-----------------------------------------------------|
| Search for a Case                                   |
| Search Results Screen14                             |
| ACCEPTING A CASE FROM THE FUNERAL DIRECTOR15        |
| Review FD Portion                                   |
| Decedent Information16                              |
| Parents & Informant Information17                   |
| Disposition Information17                           |
| Funeral Director Information17                      |
| Accepting the Case                                  |
| Cause of Death Screen                               |
| Sign & Submit Screen21                              |
| Submitted to OVS Screen                             |
| RETURNING A CASE TO THE FUNERAL DIRECTOR            |
| TASK LIST                                           |
| SAVING A RECORD PRIOR TO COMPLETION                 |
| MESSAGE BOARD                                       |
| RECORD IS REJECTED BY OFFICE OF VITAL STATISTICS    |
| EMAIL NOTIFICATION OPTIONS                          |
| MEDICAL CERTIFIER ASSISTANT                         |
| CHANGING FROM ONE FACILITY OR ROLE TO ANOTHER       |
| REGISTRATION                                        |
| Set Up an Account                                   |
| Access to KY-EDRS                                   |
| Administrative Approver Role44                      |
| Processing Requests as an Administrative Approver45 |

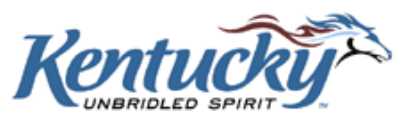

Page iv

## **INTRODUCTION**

Welcome to the Kentucky Electronic Death Registration System (KY-EDRS). This secure web-based system was designed to replace the current manual processes associated with the filing of death certificates. The KY-EDRS will be used by funeral home directors and funeral home director assistants, medical certifiers and medical certifier assistants, and personnel in the Cabinet for Health and Family Service's Office of Vital Statistics (OVS).

## **Benefits**

The KY-EDRS provides many benefits. Among these benefits are:

#### > Expedited death registration process

Electronic submission and workflow eliminates the time involved in mailing or delivering certificates to other parties.

#### Increased accuracy of death certificates

Edits built into the system prevent many data reporting errors and omissions.

#### > Electronic communication between system users

Funeral home directors and staff, medical certifiers and staff, and the OVS personnel are electronically notified when they have been assigned or reassigned a death certificate. Message boards give funeral home and medical certifier users the ability to attach electronic messages to cases.

#### > Tracking of status of death certificates

Users of the KY-EDRS have the ability to view the status of death certificates to determine the current stage of processing the document.

## **Flow of the KY-EDRS**

Preparation and completion of an electronic death certificate follows the steps listed below. Each step will be discussed in further detail within this guide.

#### > Funeral director takes possession of the deceased

When a funeral director takes possession of the deceased, the funeral director portion of the death certificate will be completed electronically. If the medical certifier is a KY-EDRS user, the funeral director electronically signs the certificate and electronically submits the certificate to

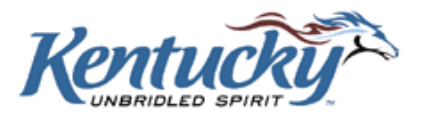

the medical certifier. A funeral director assistant may complete portions of the death certificate and assign it to the funeral director for signature and submission to the medical certifier.

If the medical certifier is NOT a KY-EDRS user, the funeral director completes the funeral director's portion, prints the certificate on 25% cotton bond paper with a visible watermark, and manually forwards the printed certificate to the medical certifier. This process is "Drop-to-Paper".

#### > Medical certifier receives death certificate from funeral director

If the medical certifier is a KY-EDRS user, the death certificate will be received electronically from the funeral director. After verification that the death certificate belongs to the assigned medical certifier, the medical portion will be completed electronically, electronically signed by the medical certifier, and then electronically submitted to the OVS for further processing. A medical certifier assistant may complete the medical portion of the death certificate, and assign it to the medical certifier for electronic signature and submission to the OVS.

If the medical certifier detects any errors in the funeral director's portion of the certificate, the medical certifier may electronically reassign the certificate to the funeral director.

If the medical certifier is NOT a KY-EDRS user, he/she will receive a paper copy of the certificate from the funeral director. The medical certifier will manually complete and return the certificate to the funeral director for submission to the OVS according to current procedures.

## > Office of Vital Statistics (OVS)

If the medical certifier is a KY-EDRS user, the medical certifier will electronically submit the death certificate to the OVS. OVS personnel will review the certificate and if any discrepancies are found, the OVS has the ability to reassign directly to the funeral director, medical certificate, or both. If no discrepancies are found, the OVS staff will complete the filing of the death certificate and assign a state file number. Requests for copies and certified copies will be processed.

If the medical certifier is NOT a KY-EDRS user, the completed paper copy of the certificate will be returned to the funeral home, and the funeral home will send the certificate to the OVS. The certificate will be reviewed by the OVS and processed in accordance with current procedures.

#### > Tracking of status

Users of the KY-EDRS have the ability to track the status of a death certificate from the time it is started through completion.

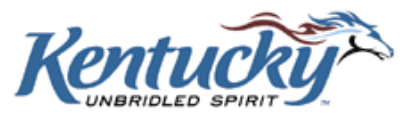

#### Electronic notification

KY-EDRS users can be notified via email whenever a KY-EDRS case is assigned to them. Additionally, KY-EDRS users have the option of being notified via email whenever the status of a death certificate changes.

#### NOTE: THE PROVISIONAL REPORT OF DEATH (VS-34) IS NOT INCLUDED IN THE KY-EDRS AT THIS TIME.

## **Help Desk Telephone Numbers**

Cabinet for Health and Family Services (CHFS) personnel are available Monday through Friday, except for recognized State Holidays, to answer questions or provide assistance in using the KY-EDRS. Please use the following telephone numbers:

- For questions regarding use of the KY-EDRS call (877) 545-6175 between the hours of 8:00 and 4:30 (Eastern Time).
- For assistance in resetting your password call (877) 545-6175 between the hours of 8:00 and 4:30 (Eastern Time).
- For questions regarding proper completion of the death certificate (business rules) call the STATLINE at (866) 451-3781, or call (502) 564-4212, extensions 3980, 4425, or 3260 between the hours of 8:00 and 4:30 (Eastern Time).

## **TECHNICAL REQUIREMENTS**

## **Internet Connection**

A high speed internet connection is required.

#### Browser

The KY-EDRS is designed to operate with Internet Explorer 8.0 or higher.

#### **Monitor Resolution**

The KY-EDRS can best be displayed with screen resolution set at 1024 X 768 pixels.

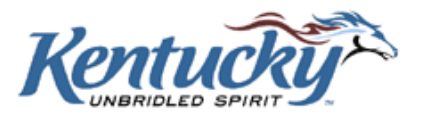

## **OBTAINING ACCESS TO KY-EDRS**

The KY-EDRS is a secure web site with Secure Socket Layer (SSL) 128-bit encryption. Requests for access to the system are reviewed and granted final approval by the OVS personnel.

A VALID USERNAME AND PASSWORD ARE REQUIRED TO ACCESS THE KY-EDRS. IT IS IMPORTANT THAT PROPER SAFEGUARDS BE USED TO PROTECT THE CONFIDENTIALITY OF YOUR USERNAME AND PASSWORD. INFORMATION ENTERED IN THE KY-EDRS WITH YOUR USERNAME AND PASSWORD CONSTITUTES AN ELECTRONIC SIGNATURE. DO NOT SHARE YOUR USERNAME AND PASSWORD WITH ANYONE. DO NOT POST YOUR USERNAME AND PASSWORD IN A CONSPICUOUS PLACE. LOCK YOUR COMPUTER OR LOG OUT OF THE KY-EDRS WHEN LEAVING YOUR WORKSTATION.

## **Roles in the KY-EDRS**

Medical certifier and medical certifier assistant, and coroner and deputy coroner roles are available within the KY-EDRS. Specific tasks available to these roles include:

- > Accept or reject electronic records received from the funeral director
- > Read-only access to the funeral director's portion of certificates
- > Edit the medical certifier portion of certificates
- Print draft certificate copies
- View completed records
- Edit records returned from the OVS
- Add or review message board entries

Medical certifier, coroner and deputy coroner roles include the following additional functionality that is not available to the medical certifier assistant role:

- > Approve and electronically sign electronic records
- Submit electronic records to the OVS
- Submit requests to grant access to the medical certifier assistants

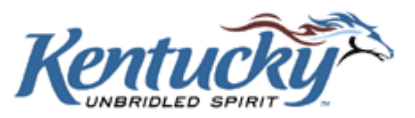

## FOR DETAILED INSTRUCTIONS TO REGISTER AND OBTAIN ACCESS TO THE KY-EDRS, PLEASE REFER TO PAGE 31 IN THE LAST SECTION OF THIS USERS GUIDE.

## **NAVIGATING THROUGH THE KY-EDRS**

Some navigation options are common throughout the KY-EDRS. These will be described in this section. Specific screens will be addressed in subsequent sections of this guide.

## Web Address

"Real Live-Data Actual Production" <u>https://kog.chfs.ky.gov/home/</u> (for REAL LIVE-DATA "PRODUCTION"). You may type these addresses directly into your web browser's address line.

## Moving from One Field to Another

The tab key can be used to move from one field to another within the KY-EDRS. Clicking the left mouse button on the desired field will also position the cursor in that field.

## **Mouse Roller Ball**

Exercise caution when using the mouse roller ball to scroll up and down a screen. Once you have made a selection in the drop-down box, be sure to click out of the drop-down box before scrolling. Otherwise, incorrect data may be selected.

## **Drop-down Boxes**

Many fields contain drop-down boxes reflecting a variety of selections. You may click on the arrow, scroll through the list, and click on the appropriate entry. Alternatively, you can click in the box and press the appropriate letter for your selection. If multiple selections begin with the same letter, continue pressing the letter until the correct selection appears. For example, to make a selection of "Allen" in the "County" field, pressing the "A" key once brings up "Adair". Pressing the "A" key a second time brings up "Allen".

## **Required Fields**

Required fields are indicated with a red asterisk.

## **Date Fields**

Date formats are generally two digit month, two digit day and four digit year (mm/dd/yyyy). It is not necessary to enter the diagonal slash marks, the system will enter them for you as you key in the date.

## Left Menu Bar

A menu bar located on the left side of the screen enables you to go to another screen.

KY-EDRS MEDICAL CERTIFIER USER GUIDE September 2013 (V10)

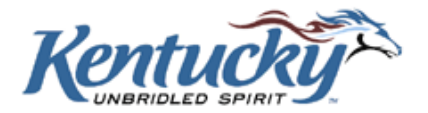

## **Previous and Next Buttons**

Previous and Next buttons may be used to move from one screen to another. DO NOT USE YOUR BROWSER'S BACK ARROW BUTTON OR THE KEYBOARD BACKSPACE KEY TO RETURN TO THE PREVIOUS SCREEN!

## **Cancel Button**

The Cancel button is used to cancel the activity in process. The data you entered on the current screen will not be retained.

## Save & Exit

Clicking on the Save and Exit button allows you to save the information entered prior to closing that particular record.

## Task List

Some screens (to be noted later in this guide) may show a Task List when an attempt is made to leave that screen. The items in the "Task List" are incorrect or omitted "required" entries. The associated fields will be highlighted in yellow.

## **Skip Tasks and Continue**

The Skip Task and Continue box can be checked to allow the user to proceed to another screen or save and exit the record without making corrections to the errors listed. The user can return later to this screen to correct or add information.

## Logout

It is important that you logout properly from the KY-EDRS whenever you are finished with a session. Always select the **Logout** button from the Left Menu Bar to logout.

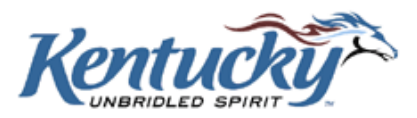

## **GETTING STARTED**

## Login Screen

The login screen allows registered KY-EDRS users to access the system.

| Kentucky<br>Online Gateway                                  | Help English 🔽         |
|-------------------------------------------------------------|------------------------|
| Le Contact us                                               |                        |
| Welcome to the CHFS network.                                |                        |
| Please select the account type you have in the system.      |                        |
| I am a Kentucky Citizen or Business Partner                 |                        |
| I already have an account Need to create a Citizen account? |                        |
| Sign In Create Account                                      |                        |
| - I have a CHFS Network Account                             |                        |
| I am a CHFS contractor, employee, or agent/vendor.          |                        |
| CHFS Sign In                                                |                        |
|                                                             |                        |
|                                                             |                        |
|                                                             |                        |
|                                                             |                        |
|                                                             |                        |
|                                                             |                        |
|                                                             |                        |
|                                                             |                        |
| Privacy   Disclaimer Copyright ©2013 Comm                   | nonwealth of Kentucky. |

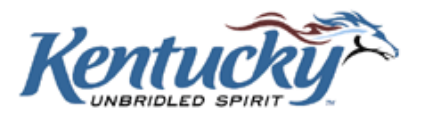

| Enter your Username and Password | l, taking care to ensure the ap | ppropriate upper or lower case is used. |
|----------------------------------|---------------------------------|-----------------------------------------|
|----------------------------------|---------------------------------|-----------------------------------------|

| <b>Citizen Log In</b><br>Login with your Kentucky Online Gateway Citizen<br>Account.      | Don't already have a<br>Kentucky Online Gateway Citizen Account?<br>Create An Account                                                                                                    |
|-------------------------------------------------------------------------------------------|----------------------------------------------------------------------------------------------------|
| Username or Email Address <u>Forgot Username?</u> Password <u>Forgot Password?</u> Log In | WARNING<br>NOTICE: This is a government computer system and is the property of the<br>Commonwealth of Kentucky. It is for authorized use only regardless of time of day,<br>location or method of access. Users (authorized or unauthorized) have no explicit<br>or implicit expectation of privacy. Any or all uses of this system and all files on the<br>system may be intercepted, monitored, recorded, copied, audited, inspected, and<br>disclosed to authorized state government and law enforcement personnel, as well<br>as authorized officials of other agencies, both domestic and foreign. By using this<br>system, the user consents to such at the discretion of the Commonwealth of<br>Kentucky. Unauthorized or improper use of this system may result in |
| Resend Account Verification Email                                                         | administrative disciplinary action and/or civil and criminal penalties. The<br>unauthorized disclosure of Data containing privacy or health data may result in<br>criminal penalties under Federal authority.                                                                                                    |
| Disclaimer Copyright ©201                                                                 | 13 Commonwealth of Kentucky. <u>State Employee G</u>                                                                                                    |

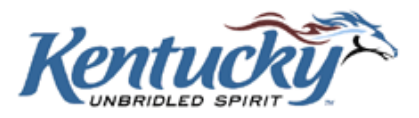

Click the **Sign-In** button, and then select KY-EDRS from the Application List.

| Ke<br><sup>Onl</sup> | entucky<br>Ine Gateway UA                                               | Welcome Deena Jones   My Account   Sign Out                                 | Help English 💌        |
|----------------------|-------------------------------------------------------------------------|-----------------------------------------------------------------------------|-----------------------|
|                      | Deena Jones, Welcome to Kentucky Onlin                                  | ne Gateway                                                                  |                       |
|                      | Your Applications These are the applications you have been grante       | d access to. Need to access a different application? [Request access here]. |                       |
|                      | Application Name KY -EDRS Kentucky Electronic Death Registration System |                                                                             |                       |
|                      | > Request Access to another application.                                |                                                                             |                       |
|                      |                                                                         |                                                                             |                       |
| Privacy   1          | Terms of Use                                                            | Copyright ©2013 Comm<br>All Rights Reserved.                                | onwealth of Kentucky. |

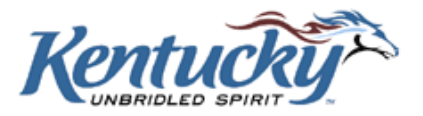

## **Facilities Information Screen**

If a user has registered for more than one facility, or for more than one role, the Select Facility Screen will be shown to allow the user to make the appropriate selection. For users registered for only one facility, the Home Screen will appear after clicking the **Log-in** button on the Login Screen.

| CABINCT FOR HEALTH AND FAMILY SERVICES<br>EORS<br>About CHFS   Contact Us   Forms and Documents | Kentucky.gov KY Agencies   KY Services                            |
|-------------------------------------------------------------------------------------------------|-------------------------------------------------------------------|
| Kentucky                                                                                        |                                                                   |
| Select Facility                                                                                 |                                                                   |
| Please select the facility you would like to work                                               |                                                                   |
| Select Facility Select Select                                                                   |                                                                   |
| Select<br>TRAINING FUNERAL HOME(FUNERAL HOME DIRECTOR)                                          |                                                                   |
| [TRAINING MEDICAL CERTIFIEK(MEDICAL CERTIFIER)                                                  |                                                                   |
|                                                                                                 |                                                                   |
|                                                                                                 |                                                                   |
|                                                                                                 |                                                                   |
|                                                                                                 |                                                                   |
| Contact Us   Site Map                                                                           |                                                                   |
| Privacy   Disclaimer   Individuals with Disabilities                                            | Copyright © 2005 Commonwealth of Kentucky<br>All rights reserved. |

Select the desired facility from the drop-down box, and then click the **Select** button. This will take you to the Home Screen.

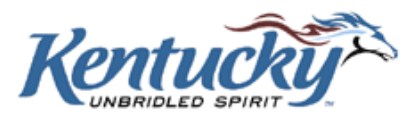

## **Home Screen**

The Home Screen allows users to:

- view a list of cases and the status of each case,
- select a particular case for action,
- set preferences for email notifications,
- view or print a copy of the user guide, and
- Iogout.

| cky Electronic Deat   | h Registration System(KY-EDRS) - Wind | ows Internet Explorer                 |                                        |                                |                                  |                                 |                       |                |                                 |
|-----------------------|---------------------------------------|---------------------------------------|----------------------------------------|--------------------------------|----------------------------------|---------------------------------|-----------------------|----------------|---------------------------------|
|                       |                                       |                                       |                                        |                                |                                  |                                 | K                     | ( Agencies     | KY Serv                         |
| T FOR HEALTH          | AND FAMILY SERVICES                   |                                       |                                        |                                |                                  |                                 |                       |                |                                 |
| Inrs Contact Us       | Porns and Documents                   |                                       |                                        |                                |                                  |                                 |                       |                |                                 |
| tucky >               | TRAINING MEDIC                        | CAL CERTIFI                           | ER(MEDICA                              | L CERTI                        | FIER)                            |                                 |                       |                |                                 |
| Menu                  | Active Cases All (                    | Cases Complet                         | ted Cases Searc                        | ch Case                        |                                  |                                 |                       |                |                                 |
| ail<br>fication       |                                       | :                                     | Select Medical Certifier/              | Coroner: A                     | 4ll                              | •                               |                       |                |                                 |
| ions<br>inge Facility | EDRS Case<br>#                        | <u>Decedent's Last</u><br><u>Name</u> | <u>Decedent's First</u><br><u>Name</u> | <u>Date of</u><br><u>Death</u> | <u>County of</u><br><u>Death</u> | <u>Status</u>                   |                       |                | *                               |
| Guide<br>Jser Guide   | Select E201309260002                  | KAUF                                  | BENNIE                                 | 04/07/2013                     | MCCRACKEN                        | SUBMITTED TO MC                 | Post/View<br>Messages | Print His      | story                           |
| ut<br>ut              | Select E201309250006                  | ALLENS                                | TERRI                                  | 05/05/2013                     | WARREN                           | SUBMITTED TO MC                 | Post/View<br>Messages | Print His      | story                           |
|                       | Select E201309250005                  | COLEMAN                               | WILLIAM                                | 04/01/2013                     | FRANKLIN                         | ACCEPTED BY<br>MEDICAL FACILITY | Post/View<br>Messages | Print His      | story                           |
|                       | Select E201309250002                  | HART                                  | MIC                                    | 05/01/2013                     | ROWAN                            | SUBMITTED TO MC                 | Post/View<br>Messages | Print His      | story                           |
|                       | Select E201309230002                  | TYREE                                 | ALICE                                  | 09/21/2013                     | WARREN                           | SUBMITTED TO MC                 | Post/View<br>Messages | Print His      | story                           |
|                       | Select E201309230001                  | LANE                                  | JERRY                                  | 09/20/2013                     | MCCRACKEN                        | SUBMITTED TO MC                 | Post/View<br>Messages | Print His      | story                           |
|                       | Select E201309040003                  | MCDANIELS                             | CRAIG                                  | 09/04/2013                     | JEFFERSON                        | ACCEPTED BY<br>MEDICAL FACILITY | Post/View<br>Messages | Print His      | story                           |
|                       | Select E201309040002                  | SMITH                                 | SANDY                                  | 06/30/2013                     | JEFFERSON                        | SUBMITTED TO MC                 | Post/View<br>Messages | Print His      | story                           |
|                       | Select E201309030002                  | RABBIT                                | GEORGE                                 | 09/03/2013                     | FRANKLIN                         | SUBMITTED TO MC                 | Post/View<br>Messages | Print His      | story                           |
|                       | Select E201309030001                  | JACKSON                               | GREGORY                                | 09/02/2013                     | FAYETTE                          | SUBMITTED TO MC                 | Post/View<br>Messages | Print His      | story                           |
|                       |                                       | 2 No. 4                               |                                        |                                |                                  |                                 |                       |                | •                               |
|                       | << ist Page < Piev Page i of          | 3 <u>Next</u> > <u>Last Page</u>      | 22                                     |                                |                                  |                                 |                       |                |                                 |
|                       |                                       |                                       |                                        |                                |                                  |                                 |                       |                |                                 |
|                       |                                       |                                       |                                        |                                |                                  |                                 |                       |                |                                 |
|                       |                                       |                                       |                                        |                                |                                  |                                 |                       |                |                                 |
|                       |                                       |                                       |                                        |                                |                                  |                                 |                       |                |                                 |
| Us Map                |                                       |                                       |                                        |                                |                                  |                                 |                       |                | h1 6 m                          |
| C er   Indi           | viduals with Disabilities             |                                       |                                        |                                |                                  | Сор                             | yright © 2005         | 5 Commonw<br>A | ealth of Kent<br>Il rights rese |
|                       |                                       |                                       |                                        |                                |                                  |                                 |                       |                |                                 |
| Manu                  | Bar                                   |                                       | Car                                    |                                | +                                |                                 |                       |                |                                 |

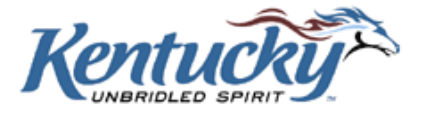

## **Cases Lists**

The Cases List on the Home Screen shows three lists of medical certifier cases. Clicking on the appropriate tab will show:

- 'Active Cases' which have been submitted to the medical certifier and still require action by the medical certifier.
- 'Completed Cases' which have been certified by the medical certifier, and processing by the OVS has been completed.
- 'All Cases' which contain a list of all cases that have been assigned to the medical certifier. This list includes both active and completed cases.

Lists may be sorted by clicking on the desired column header. The columns shown include:

- State File Number this is the number assigned by the OVS upon approved filing of a death certificate. This column appears only on "Completed Cases" and "All Cases" lists.
- KY-EDRS Case # the KY-EDRS Case # is a unique identification number assigned by the system once a new case has been started. The number follows the format EYYYYMMDDXXXX. The "E" indicates the case was originated in the KY-EDRS. The "YYYY", "MM", and "DD" indicate the entry date the case was started in the KY-EDRS. "XXXX" is a sequential number for all KY-EDRS cases, starting with "0001" for the first case entered each day.
- Decedent's Last Name
- Decedent's First Name
- Date of Death
- County of Death
- Status of Case this column appears on "Active Cases" and "All Cases" lists.
  - Submitted to Medical Certifier
  - Accepted by Medical Certifier
  - Submitted to the Office of Vital Statistics
  - Re-Submitted to the Office of Vital Statistics
  - Approved by the Office of Vital Statistics
  - Returned to Funeral Director by the Office of Vital Statistics
  - o Resubmitted to Medical Certifier
  - Returned to Medical Certifier by the Office of Vital Statistics
  - o Returned to Funeral Director and Medical Certifier by the Office of Vital Statistics
  - Rejected by Medical Certifier
- View Certificate appears only on "Completed Cases" list.
- Post or View Messages
- Case History

KY-EDRS MEDICAL CERTIFIER USER GUIDE September 2013 (V10)

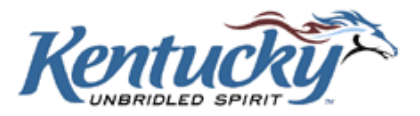

From the "Selected View" drop-down box, you may choose to view the latest twenty cases or all recent files (those cases that were entered in the last two months). Cases are archived two months after completion.

For lists of all recent cases, each screen includes up to ten cases, with the most recent case listed first. When there are more than ten cases, a message will indicate "Page 1 of X Pages". Movement to other screens in the list can be accomplished by clicking the **1**<sup>st</sup> **Page**, **Prev**, **Next**, or **Last Page** buttons.

## Search for a Case

To quickly locate a case within the medical certifier facility, click the **Search Case** tab.

| KENTUCKY                      |                                        |                               | Kentucky.gov KY Agencies   KY Service   |
|-------------------------------|----------------------------------------|-------------------------------|-----------------------------------------|
| CABINET FOR HEALTH AND        | FAMILY SERVICES                        |                               |                                         |
| About CHFS   Contact U        | ;   Forms and Documents                |                               |                                         |
|                               |                                        |                               |                                         |
|                               |                                        |                               |                                         |
| Kentucky                      | TRAINING MEDICA                        | L CERTIFIER(MEDICAL CERTIFIER | .)                                      |
| EDRS Menu                     | Active Cases All Cases                 | Completed Cases Search Case   |                                         |
| Home                          | Last Name:                             |                               |                                         |
| Email Notification<br>Options | First Name:                            |                               |                                         |
| Change Facility               | Date of Death: (mm                     | (dd/yyyy)                     |                                         |
| User Guide                    | EDRS Case #:                           |                               |                                         |
| MC User Guide                 | Case Status: Select                    | ×                             |                                         |
| Logout                        | Search                                 | Reset                         |                                         |
|                               | Note:To perform the search at least or | e item needs to be filled.    |                                         |
|                               |                                        |                               |                                         |
|                               |                                        |                               |                                         |
|                               |                                        |                               |                                         |
|                               |                                        |                               |                                         |
|                               |                                        |                               |                                         |
|                               |                                        |                               |                                         |
|                               |                                        |                               |                                         |
|                               |                                        |                               |                                         |
|                               |                                        |                               |                                         |
| Contact Us   Site Map         | viduals with Disabilities              |                               | anvright @ 2005 Commonwealth of Kentuck |
| rivacy i discialmer i Indi    | vicuais with disabilities              |                               | All rights reserved                     |

Fields that may be used to search include:

- Decedent's Last Name
- Decedent's First Name
- > Date of Death
- County of Death (select applicable county from the drop-down box)
- KY-EDRS Case #

KY-EDRS MEDICAL CERTIFIER USER GUIDE September 2013 (V10)

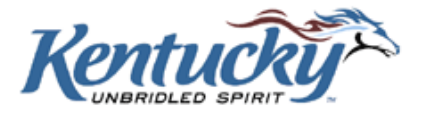

Case Status (selected from a drop-down box)

After entering data in at least one field (in addition to the "Search Within" field), click the **Search** button.

## **Search Results Screen**

Records which meet the search criteria are shown on the Search Results Screen.

| _          | egistration System(KY-ED                           | <b>دج) - Win</b>       | dows Internet Explore | er                                    |                                        |                                |                                            |                           |        |                |
|------------|----------------------------------------------------|------------------------|-----------------------|---------------------------------------|----------------------------------------|--------------------------------|--------------------------------------------|---------------------------|--------|----------------|
|            |                                                    |                        |                       |                                       |                                        |                                |                                            | KY .                      | Agenci | es   KY Se     |
|            | D FAMILY SERVICES                                  |                        |                       |                                       |                                        |                                |                                            |                           |        |                |
| ct Us   Fo | orms and Documents                                 |                        |                       |                                       |                                        |                                |                                            |                           |        |                |
|            |                                                    | EDT                    |                       |                                       |                                        | TED\                           |                                            |                           |        |                |
| $\sim$     | I KAINING P                                        | LDI                    |                       |                                       |                                        | ILKJ                           |                                            |                           |        |                |
| ┛┟         | Active Cases                                       | All                    | Cases Co              | mpleted Cases                         | Search Case                            |                                |                                            |                           |        |                |
|            | <u>State Fil</u><br><u>Number</u>                  | e <u>Vol #</u>         | EDRS Case<br>#        | <u>Decedent's Last</u><br><u>Name</u> | <u>Decedent's First</u><br><u>Name</u> | <u>Date of</u><br><u>Death</u> | <u>County</u><br><u>of</u><br><u>Death</u> | <u>Certificate Status</u> |        |                |
| -          | Select                                             |                        | E201309250006         | ALLENS                                | TERRI                                  | 05/05/2013                     | WARREN                                     | SUBMITTED TO MC           | Print  | History        |
|            | Select                                             |                        | E201309230002         | TYREE                                 | ALICE                                  | 09/21/2013                     | WARREN                                     | SUBMITTED TO MC           | Print  | History        |
|            | <u>Select</u> 20100020                             | 0 001                  | E201009100004         | GREEN                                 | ANGELA                                 | 09/10/2010                     | WARREN                                     | APPROVED BY OVS           | Print  | <u>History</u> |
|            | Select                                             |                        | E201008300002         | COLLINS                               | MELISSA                                | 08/27/2010                     | WARREN                                     | SUBMITTED TO OVS          | Print  | History        |
|            | Select                                             |                        | E201007020001         | сох                                   | ANNIE                                  | 06/30/2010                     | WARREN                                     | RE-SUBMITTED TO<br>OVS    | Print  | History        |
|            | Select                                             |                        | E201006190002         | WARD                                  | TIM                                    | 05/10/2009                     | WARREN                                     | SUBMITTED TO OVS          | Print  | History        |
|            | Select                                             |                        | E201006170010         | WARD                                  | JACOB                                  | 06/02/2010                     | WARREN                                     | SUBMITTED TO OVS          | Print  | <u>History</u> |
|            | <u>Select</u> 20100016                             | 5 001                  | E201006170008         | BROWN                                 | MURPHY                                 | 06/11/2010                     | WARREN                                     | APPROVED BY OVS           | Print  | History        |
|            | Select                                             |                        | E201006170006         | KING                                  | ROBERT                                 | 06/02/2010                     | WARREN                                     | SUBMITTED TO OVS          | Print  | <u>History</u> |
|            | Select                                             |                        | E201006170005         | JONES                                 | JANE                                   | 05/10/2010                     | WARREN                                     | SUBMITTED TO OVS          | Print  | History        |
|            | << 1st Page < Prev F                               | age 1 g                | f 2 Next > Last       | Page >>                               |                                        |                                |                                            |                           |        | Þ              |
|            | -                                                  | -                      |                       |                                       |                                        |                                |                                            |                           |        |                |
|            | Last Name:                                         |                        |                       |                                       |                                        |                                |                                            |                           |        |                |
|            | First Name:                                        |                        |                       |                                       |                                        |                                |                                            |                           |        |                |
|            | Date of Death:                                     |                        | (mm/dd/yyyy)          |                                       |                                        |                                |                                            |                           |        |                |
|            | County Of Doothy                                   | D D C N                |                       |                                       |                                        |                                |                                            |                           |        |                |
|            | County Of Death: WA                                | RREN                   |                       |                                       |                                        |                                |                                            |                           |        |                |
|            | County Of Death: WA<br>EDRS Case #: Case Status:   | RREN                   |                       | •                                     |                                        |                                |                                            |                           |        |                |
|            | County Of Death: WA<br>EDRS Case #: Case Status: s | RREN<br>Select         | ch) Reset             |                                       |                                        |                                |                                            |                           |        |                |
|            | County Of Death: WA<br>EDRS Case #: Case Status:   | RREN<br>Gelect<br>Sear | ch Reset              | • be filled                           |                                        |                                |                                            |                           |        |                |

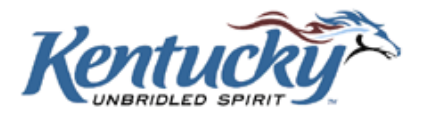

If no cases are found which meet the search criteria, a message to that effect will be shown in the Task List portion of the screen.

|                       |                                                                                   | Kentucky.gov KY Agencies   KY Se   |
|-----------------------|-----------------------------------------------------------------------------------|------------------------------------|
| ABINET FOR HEALTH AN  | ND FAMILY SERVICES                                                                |                                    |
| About CHFS   Contact  | Us   Forms and Documents                                                          |                                    |
|                       |                                                                                   |                                    |
| Variation             | TRAINING MEDICAL CERTIFIER/MEDICAL CERTI                                          | TETED )                            |
|                       | TRAINING MEDICAL CERTIFIER(MEDICAL CERTI                                          | (FIER)                             |
| EDRS Menu             | Active Cases All Cases Completed Cases Search Case                                | 4                                  |
| Home                  |                                                                                   |                                    |
| Options               | 1. No Results Were Returned Based On Search Permissions, Criteria and/or Filters. |                                    |
| Change Facility       |                                                                                   |                                    |
| User Guide            | Last Name: jefferson                                                              |                                    |
| MC User Guide         | First Name:                                                                       |                                    |
| .og Out               | Date of Death: (mm/dd/yyyy)                                                       |                                    |
| Logout                | County Of Death: Select                                                           |                                    |
|                       | EDRS Case #:                                                                      |                                    |
|                       | Search Reset                                                                      |                                    |
|                       |                                                                                   |                                    |
|                       | Note:To perform the search at least one item needs to be filled.                  |                                    |
|                       |                                                                                   |                                    |
|                       |                                                                                   |                                    |
|                       |                                                                                   |                                    |
|                       |                                                                                   |                                    |
|                       |                                                                                   |                                    |
|                       |                                                                                   |                                    |
|                       |                                                                                   |                                    |
|                       |                                                                                   |                                    |
| ntact Us   Site Map   |                                                                                   |                                    |
| acy   Disclaimer   In | dividuals with Disabilities                                                       | Copyright © 2005 Commonwealth of K |

To perform another search, first click the **Reset** button and enter the new search criteria.

## ACCEPTING A CASE FROM THE FUNERAL DIRECTOR

From the Home Screen, select the case by clicking the **Select** button in the left column next to the appropriate case.

You may make the option to receive an email to indicate that a funeral director has submitted a case to you for medical certification. (Please refer to the EMAIL NOTIFICATION OPTIONS on page 28 of this users guide. It is recommended that you receive email notifications for all activity.)

## **Review FD Portion**

You will now see the Review FD Portion Screen for the selected case. You cannot change any information on this screen; however, you should carefully review the entries. If any of the data is

```
KY-EDRS MEDICAL CERTIFIER USER GUIDE September 2013 (V10)
```

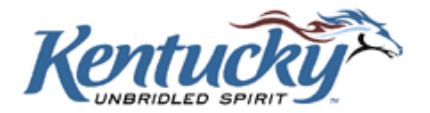

incorrect, the case can be returned to the funeral director for correction. (Please refer to RETURNING A CASE TO THE FUNERAL DIRECTOR on page 21 of this users guide.)

#### **Decedent Information**

This section of the screen shows details specific to the decedent.

| E Review FD Portion - Wind                             | ndows Internet Explorer                                                                                |     |
|--------------------------------------------------------|----------------------------------------------------------------------------------------------------|-----|
| Kentucky.gov<br>KENTUCKY<br>CABINET FOR HEALTH<br>EDRS | KY Agencies   KY Service                                                                               | a 📥 |
| Kentucky                                               | Review FD Portion                                                                                      |     |
| EDRS Menu                                              | Previous Cancel Next View Certificate                                                                  |     |
| Email<br>Notification                                  | Decedent Information                                                                                   |     |
| Change Facility                                        | 1a. Decedent's Name: JERRY WILLIAM LANE                                                                |     |
| Case Menu<br>Review Funeral                            | 3. Date of Death: 09/20/2013 Actual Presumed Date Found                                                | ·   |
| Cause Of Death                                         | 4. Social Security Number: R Not Obtainable None Unknown                                               |     |
| Sign & Submit<br>User Guide                            | 5a-c. Age: Unknown<br>Last Birthday (Years): 60                                                        | *   |
| Log Out                                                | 6. Date of Birth: 04/19/1953 🗍 Unknown                                                                 |     |
| Logout                                                 | 7. County Of Death: MCCRACKEN                                                                          |     |
|                                                        | 8. Place Of Death: ER/OUTPATIENT                                                                       | -   |
|                                                        | 10 Facility Address:                                                                                   |     |
|                                                        | 2501 KENTUCKY AVENUE<br>PADUCAH, KY 42003-3200<br>County MCCRACKEN                                     |     |
|                                                        | 11. Birth Place:                                                                                       |     |
|                                                        | City: PADUCAH<br>State & Country: KENTUCKY, UNITED STATES                                              |     |
|                                                        | 12. Marital Status: DIVORCED                                                                           | 1   |
|                                                        | 14. Decedent's Usual Occupation: FIREFIGHTER 🔲 Unknown                                                 |     |
|                                                        | 15. Kind of Business/Industry: CITY GOVERNMENT 🔲 Unknown                                               |     |
|                                                        | 16. Was Decedent ever in US Armed forces? YES                                                          |     |
|                                                        | 17a.f. Decedent's Residence: Unknown Decedent's Residence:                                             |     |
|                                                        | 5821 MAPLE STREET<br>WEST PADUCAH, KY 42086<br>County MCCRACKEN<br>This address is inside city limits. | _   |
|                                                        | 18. Decedent's Education: ASSOCIATE DEGREE (E.G., AA, AS)                                              |     |
|                                                        | 19. Decedent of Hispanic Origin? NO, NOT SPANISH/HISPANIC/LATINA                                       |     |
|                                                        |                                                                                                    |     |

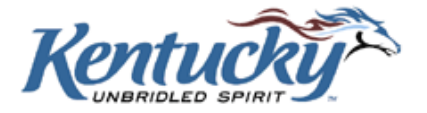

#### **Parents & Informant Information**

This section of the screen shows details relevant to the decedent's parents and to the person providing information about the decedent.

| Parents & Informant Information        |
|----------------------------------------|
| 21. Father's Name: GARY LOUIS LANE     |
| 22. Mother's Name: MARY K MANN         |
| 23a. Informant's Name: GARY LOUIS LANE |
| 23b. Relationship to Decedent: FATHER  |
| 23c. Mailing Address:                  |
| 5698 MAIN STREET<br>PADUCAH, KY 42156  |

#### **Disposition Information**

This section of the screen shows information about the disposition of the decedent.

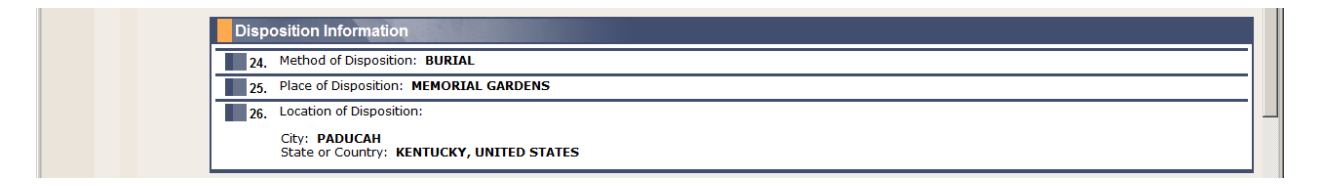

#### **Funeral Director Information**

This section shows details of the funeral director who submitted the case to the medical certifier.

|                       | Funeral Director Information                                                                                                    |
|-----------------------|----------------------------------------------------------------------------------------------------|
|                       | 27. Signature of Funeral Service Licensee: DEENA JONES<br>Date Signed: 09/23/2013                                                                                                    |
|                       | 28. KY License Number: 123456                                                                                                    |
|                       | 29. Name and Address of Funeral Service Licensee Facility (Or person acting as such):<br>Facility Name: TRAINING FUNERAL HOME                                                                  |
|                       | 100 MAIN ST<br>ANYTOWN, KY 45678                                                                                                    |
|                       |                                                                                                    |
|                       | I accept this case as Medical Certifier/Coroner. Please select the below 'Cause of Death' button to enter cause of death information.     Cause of Death     Cause of Death     Cause of Death |
|                       |                                                                                                    |
|                       | I reject this case as Medical Certifier/Coroner and return to Funeral Home. Return to Funeral Director                                                                                         |
|                       |                                                                                                    |
| Contact Us   Site Map |                                                                                                    |
|                       |                                                                                                    |

If any of the entries appear to be incorrect, refer to the section RETURNING A CASE TO THE FUNERAL DIRECTOR on page 21 of this users guide.

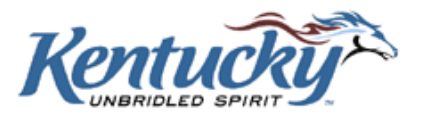

## **Accepting the Case**

If all the details appear to be correct, click the box adjacent to "I accept this case as Medical Certifier", and click the **Cause of Death** button.

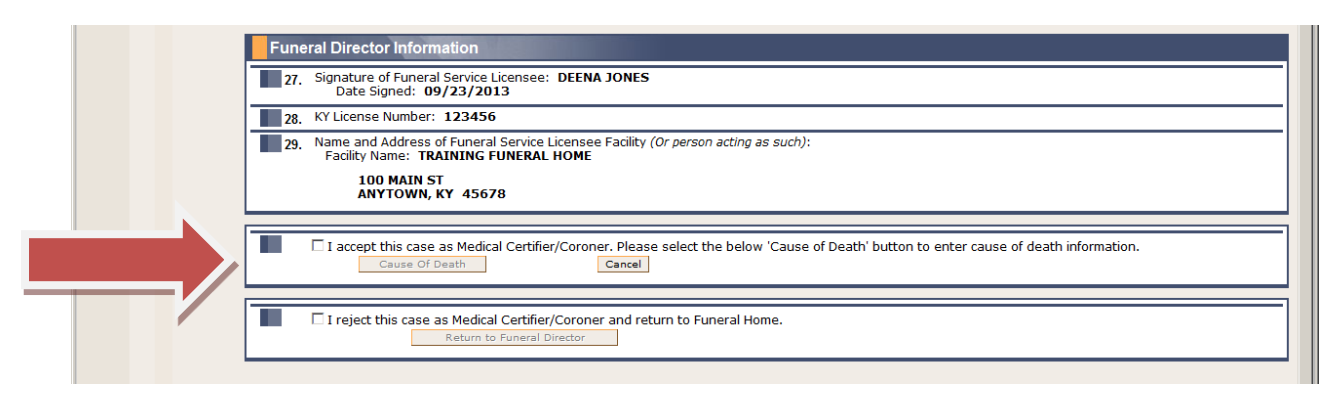

## **Cause of Death Screen**

The Cause of Death Screen is used to enter pertinent cause of death details.

| KENTUCKY                                                          | Kentucky.gov KY Agencies   KY Ser                                                                                                    |  |  |  |  |  |  |  |  |  |  |
|-------------------------------------------------------------------|----------------------------------------------------------------------------------------------------|--|--|--|--|--|--|--|--|--|--|
| CABINET FOR HEALTH AN                                             | D FAMILY SERVICES                                                                                                    |  |  |  |  |  |  |  |  |  |  |
| About CHFS   Contact U                                            | Is   Forms and Documents                                                                                                    |  |  |  |  |  |  |  |  |  |  |
| Kentucky                                                          | Cause Of Death                                                                                                    |  |  |  |  |  |  |  |  |  |  |
| EDRS Menu                                                         | Previous Cancel Next Save & Exit View Certificate                                                                                                    |  |  |  |  |  |  |  |  |  |  |
| Home<br>Email Notification<br>Options                             | Cause Of Death                                                                                                    |  |  |  |  |  |  |  |  |  |  |
| Change Facility                                                   | 30. *Date Pronounced Dead:       (mm/dd/yyyy)         31. *Time of Death(24-hour):       CActual                                                                                                    |  |  |  |  |  |  |  |  |  |  |
| Case Menu                                                         |                                                                                                    |  |  |  |  |  |  |  |  |  |  |
| Review Funeral<br>Director Portion                                | 32. *Was case Medical Examiner or Coroner Contacted? 💌                                                                                                    |  |  |  |  |  |  |  |  |  |  |
| Cause Of Death                                                    | 33 Part I. * Cause Of Death:                                                                                                    |  |  |  |  |  |  |  |  |  |  |
| Sign & Submit<br>User Guide<br>MC User Guide<br>Log Out<br>Logout | NOTE: Kentucky data indicate that diabetes is likely underreported on death. If known, document diabetes as a "cause off" or "contributing cause off" death as appropriate in Parts I and II.         PART I. Enter the <u>chain of events</u> – diseases, injuries, or complications – that directly caused the death. DO NOT enter terminal events such as cardiac arrest, respiratory arrest, or ventricular fibrillation without showing the etiology. DO NOT ABBREVIATE. Enter only one cause on each line.         Due To(or As Consequence Of)       Approximate interval B/W Onset and Death         a. |  |  |  |  |  |  |  |  |  |  |
|                                                                   | 34. *Manner of Death: Select                                                                                                    |  |  |  |  |  |  |  |  |  |  |
|                                                                   | 35. *Was an Autopsy Performed? 💌                                                                                                    |  |  |  |  |  |  |  |  |  |  |
|                                                                   | 37. *Did Tobacco use contribute to Death? Select                                                                                                    |  |  |  |  |  |  |  |  |  |  |
|                                                                   | 38. *If Female: Select                                                                                                    |  |  |  |  |  |  |  |  |  |  |
|                                                                   | 39. *Date of Injury: (mm/dd/yyyy) 🗆 Actual 🗆 Presumed                                                                                                    |  |  |  |  |  |  |  |  |  |  |
|                                                                   | 40. *Time of Injury(24-hour):                                                                                                    |  |  |  |  |  |  |  |  |  |  |

KY-EDRS MEDICAL CERTIFIER USER GUIDE September 2013 (V10)

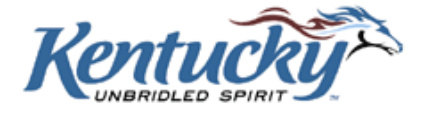

Make the appropriate entries in the following fields:

- 30 Enter the date the decedent was pronounced dead. Enter the two digit month, the two digit day, and the four digit year. It is not necessary to enter the diagonal slash marks; the system will enter them for you as you key in the date.
- 31 Enter the time of death (using 24-hour clock) and check the appropriate box for Actual or Presumed. It is not necessary to enter the colon.
- 32 Make the appropriate selection from the drop-down box to indicate if the medical examiner or coroner was contacted.
- 33 Part I Enter up to four causes of death in the text box(es) provided. List the immediate cause first. Indicate the approximate interval between the onset of the cause of death, and death by entering the appropriate number in the text box, and selecting the time interval from the drop-down box. If the time interval is not known, enter UNKNOWN in the text box, and select "Unknown" from the drop-down list.
- 33 Part II Enter other significant conditions contributing to the decedent's death, but not resulting in the underlying cause given in Part I.
- > 34 Select the manner of death from the drop-down box.
- 35 Make the appropriate selection from the drop-down box to indicate if an autopsy was performed.
- 36 Select the appropriate response to indicate if the autopsy findings are available to complete the cause of death. This question will not show if an autopsy is not performed. (If the answer to #35 is "No").
- 37 Select the appropriate response from the drop-down box to indicate if tobacco use contributed to death.
- 38 Select the appropriate entry from the drop-down box to indicate the decedent's pregnancy status within the past year. This question will only show for female decedents.

If the Manner of Death in Question 34 is "Natural", questions 39 through 45 will not be shown.

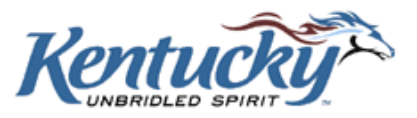

If the Manner of Death in Question 34 is "Pending Investigation" or "Could not be Determined", questions 39 through 45 will be shown but not required. Enter details for these questions if known.

|                            | 1                                                                                                    |                                                                |  |  |  |  |  |  |  |  |
|----------------------------|----------------------------------------------------------------------------------------------------|----------------------------------------------------------------|--|--|--|--|--|--|--|--|
|                            | 41. *Injury at Work? 💌                                                                                                    |                                                                |  |  |  |  |  |  |  |  |
|                            | 42. *Place of Injury: Select                                                                                                    |                                                                |  |  |  |  |  |  |  |  |
|                            | 43. *If Transportation Injury, Specify: Select                                                                                                    |                                                                |  |  |  |  |  |  |  |  |
|                            | 44. *Describe how Injury Occured:                                                                                                    |                                                                |  |  |  |  |  |  |  |  |
|                            | 45. *Location of Injury (Street and Number, City or Town, State, Zip Code):                                                                                  |                                                                |  |  |  |  |  |  |  |  |
|                            | Address Line 1 Suite/Apt. Number<br>Address Line 2<br>City<br>State Select<br>Country UNITED STATES<br>Postal Code (For US Zip Code use 12345-6789 or 12345) |                                                                |  |  |  |  |  |  |  |  |
|                            |                                                                                                    |                                                                |  |  |  |  |  |  |  |  |
|                            | Previous Cancel Next Save & Exit                                                                                                    | View Certificate                                               |  |  |  |  |  |  |  |  |
| , Contact Us   Site Map    |                                                                                                    |                                                                |  |  |  |  |  |  |  |  |
| Privacy   Disclaimer   Ind | ividuals with Disabilities                                                                                                    | Copyright © 2005 Commonwealth of Kentuck<br>All rights reserve |  |  |  |  |  |  |  |  |

- 39 Enter the date of injury, and check the appropriate box to indicate if the date is "Actual" or "Presumed".
- 40 Enter the time of injury, and check the appropriate box to indicate if the time is "Actual" or "Presumed". Check "Unknown" if the time of injury is unknown.
- 41 Select the appropriate response from the drop-down box to indicate if the injury occurred at work.
- 42 Select the place of injury from the drop-down box. If "Other" is selected, the screen is refreshed with a text box for descriptive entry.
- 43 If the death resulted from a transportation injury, select the decedent's role from the dropdown box. If "Other" is selected, the screen is refreshed with a text box for descriptive entry.
- ➤ 44 Enter a description in the text box of how the injury occurred.
- 45 Enter the location of injury. Enter "Address Line 1". Enter "Suite/Apt. Number" and "Address Line 2" if applicable. Enter the city where the injury occurred, and select the state from the drop-down box.

If the injury occurred in another country, select "Other Country" from the state drop-down box. The other country can then be selected from the drop-down box. If the other country is not on the list, select "Other" and enter the name of the country in the "Specify" box.

Enter the zip/postal code.

Click the **Next** button when all details have been entered.

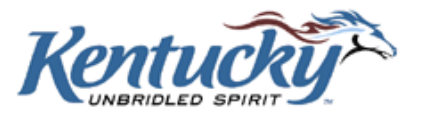

## Sign & Submit Screen

The next screen gives you an opportunity to review, sign and submit the case to the OVS.

Review the information on the screen. If any errors are detected, click the **Previous** button or make a selection from the left menu bar to go to the proper screen and make corrections.

If you are satisfied that all information is accurate, click the box to the left of the statement "To the best of my knowledge, death occurred at the time, date, and place and due to the causes stated." Checking this box constitutes an electronic signature. The record can then be submitted to the OVS by clicking the **Submit to OVS** button.

| Kentucky Electronic Death Registr         | ation System(KY-EDRS) - Windows Internet Exp | olorer                            |                                  |                         |
|-------------------------------------------|----------------------------------------------|-----------------------------------|----------------------------------|-------------------------|
|                                           |                                              |                                   |                                  | KY Agencies   KY Servic |
| CABINET FOR HEALTH AND FAN                | AILY SERVICES                                |                                   |                                  |                         |
| EDRS<br>About CHFS   Contact Us   Forms a | and Documents                                |                                   |                                  |                         |
|                                           |                                              |                                   |                                  |                         |
|                                           |                                              |                                   |                                  |                         |
| Kentucku Sig                              | n & Submit                                   |                                   |                                  |                         |
|                                           | Previous                                     | Cancel                            | Next                             | View Certificate        |
| Home                                      |                                              |                                   |                                  |                         |
| Email D<br>Notification                   | ecedent Information                          |                                   |                                  |                         |
| Options                                   | EDRS Case #: E201309040003                   |                                   |                                  |                         |
| Case Menu                                 | 1a. Decedent Name: CRAIG A MCDANI            | ELS                               |                                  |                         |
| Review Funeral<br>Director Portion        | 3. Date of Death: 09/04/2013                 |                                   |                                  |                         |
| Cause Of Death                            | 4. Social Security Number: UNKNOWN           |                                   |                                  |                         |
| Sign & Submit                             | 7. County of Death: JEFFERSON                |                                   |                                  |                         |
| MC User Guide                             | ubmit to OVS                                 |                                   |                                  |                         |
| Log Out                                   | To the best of my knowledge, deat            | h occurred at the time, date, and | place and due to the causes stat | ted.                    |
|                                           |                                              |                                   |                                  |                         |
|                                           | Submit to OVS                                |                                   |                                  |                         |
|                                           |                                              |                                   |                                  |                         |
|                                           | Denvious                                     | Canad                             | Marcal                           | March Carl Barbar       |

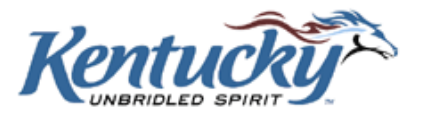

You will receive a screen to confirm that you are ready to submit the case to the OVS.

Click the **OK** button to submit the case, otherwise click the **Cancel** button.

| 🭊 Kentucky Electronic Deat                                                          | h Registration System(KY-EDRS) - Windows Internet Explorer                                                 |
|-------------------------------------------------------------------------------------|----------------------------------------------------------------------------------------------------|
| Kentucky.gov<br>KENTUCKY<br>CABINET FOR HEALTH A<br>EDRS<br>About CHFS   Contact Us | KY Agencies   KY Services                                                                                  |
| Kentucky                                                                            | Sign & Submit                                                                                              |
| EDRS Menu                                                                           | Previous Cancel Next View Certificate                                                                      |
| Home<br>Email<br>Notification                                                       | Decedent Information                                                                                       |
| Options<br>Change Facility                                                          | EDRS Case #: E201309040003                                                                                 |
| Case Menu                                                                           | a, Decedent Name: CRAIG A MCDANIELS                                                                        |
| Review Funeral<br>Director Portion                                                  | 3. Date of Death: 09/04/2013                                                                               |
| Cause Of Death                                                                      | 4. Social Security Number: UNKNOWN                                                                         |
| Sign & Submit                                                                       | 7. County Of Death: JEFFERSON                                                                              |
| MC User Guide                                                                       | Certifier Information                                                                                      |
| Logout                                                                              | 46. Signature: DEENA JONES Hessage from webpage                                                            |
|                                                                                     | 47. Date Certified: 09/26/2013                                                                             |
|                                                                                     | 48, License Number: 445678 V Are you sure you want to submit to 0VS?                                       |
|                                                                                     | 49. Title Of Certifier: PHYSICIAN                                                                          |
|                                                                                     | 50. Name, Address of person completing c: OK Cancel                                                        |
|                                                                                     | Facility Name: TRAINING MEDICAL CERTOR CON                                                                 |
|                                                                                     | Submit to OVS                                                                                              |
|                                                                                     | 📕 🗵 To the best of my knowledge, death occurred at the time, date, and place and due to the causes stated. |
|                                                                                     | Submit to OVS                                                                                              |
|                                                                                     |                                                                                                    |
|                                                                                     | Previous Cancel Next View Certificate                                                                      |
|                                                                                     |                                                                                                    |

## Submitted to OVS Screen

You will then receive a confirmation screen to indicate that the record has been transmitted to the OVS.

| Kentucky                                                    | Confirmation                                                                                                    |
|-------------------------------------------------------------|----------------------------------------------------------------------------------------------------|
| EDRS Menu                                                   | Confirmation                                                                                                    |
| Home<br>Email<br>Notification<br>Options<br>Change Facility | Case Number: E201309040003<br>Dededent Name: CRAIG A MCDANIELS<br>Date Of Death: 09/04/2013<br>Date Transmited: 09/26/2013 |
| User Guide<br>MC User Guide                                 |                                                                                                    |
| Log Out<br>Logout                                           | Return to Main Menu Print Death Certificate                                                                                |
|                                                             |                                                                                                    |

You may now return to the Main Menu or Print the Death Certificate (draft copy) by clicking the appropriate button.

KY-EDRS MEDICAL CERTIFIER USER GUIDE September 2013 (V10)

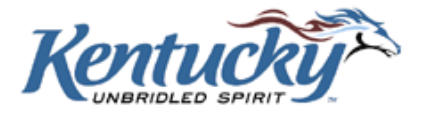

## **RETURNING A CASE TO THE FUNERAL DIRECTOR**

There may be times when a case is sent to the incorrect medical certifier. Or, there may be questionable entries in the Decedent Information, Parents & Informant Information, Disposition Information, or Funeral Director Information sections. In these instances, the medical certifier may reject the case and return it to the funeral director.

| Pare                                                             | ents & Informant Information                                                                                                    |
|------------------------------------------------------------------|----------------------------------------------------------------------------------------------------|
| 21                                                               | Father's Name: TIMOTHY LEE JACKSON                                                                                                    |
| 22.                                                              | Mother's Name: LINDSAY LOUDER                                                                                                    |
| 23                                                               | a, Informant's Name: TIMOTHY LEE JACKSON                                                                                                    |
| 23                                                               | n, Relationship to Decedent: FATHER                                                                                                    |
| 230                                                              | 2. Mailing Address:                                                                                                    |
|                                                                  | 236 VALLEY VIEW ROAD<br>LEXINGTON, KY 40104                                                                                                    |
| Disp                                                             | osition Information                                                                                                    |
| 24.                                                              | Method of Disposition: CREMATION                                                                                                    |
| 25.                                                              | Place of Disposition: MY CREMATORY                                                                                                    |
| 26.                                                              | Location of Disposition:                                                                                                    |
|                                                                  | City: LEXINGTON<br>State or Country: KENTUCKY, UNITED STATES                                                                                                    |
| Fun                                                              | eral Director Information                                                                                                    |
| 27.                                                              | Signature of Funeral Service Licensee: DEENA JONES Date Signed: 09/26/2013                                                                                                  |
| 28.                                                              | KY License Number: 123456                                                                                                    |
| 29.                                                              | Name and Address of Funeral Service Licensee Facility ( <i>Or person acting as such</i> ):<br>Facility Name: <b>TRAINING FUNERAL HOME</b>                                   |
|                                                                  | 100 MAIN ST<br>ANYTOWN, KY 45678                                                                                                    |
| -                                                                | I accept this case as Medical Certifier/Coroner. Please select the below 'Cause of Death' button to enter cause of death information.     Cause of Death     Cause of Death |
|                                                                  |                                                                                                    |
|                                                                  | I reject this case as Medical Certifier/Coroner and return to Funeral Home. Return to Funeral Director                                                                      |
|                                                                  |                                                                                                    |
| Contact Us   Site Map<br>Privacy   Disclaimer   Individuals with | es Copyright © 2005 Commonwealth of Kentucky                                                                                                    |
|                                                                  | All rights reserved.                                                                                                    |

Check the square next to the message "I reject this case as Medical Certifier/Coroner and return to Funeral Home"

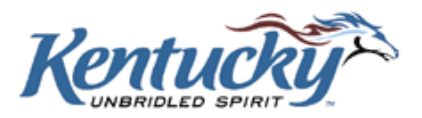

You may enter a message in the text box to indicate the reason for rejecting the case. Then click the **Return to Funeral Director** button.

| Parents & Informant Information                                                                                                    |                                          |
|----------------------------------------------------------------------------------------------------|------------------------------------------|
| 21. Father's Name: TIMOTHY LEE JACKSON                                                                                                    |                                          |
| 22. Mother's Name: LINDSAY LOUDER                                                                                                    |                                          |
| 23a. Informant's Name: TIMOTHY LEE JACKSON                                                                                                    |                                          |
| 23b. Relationship to Decedent: FATHER                                                                                                    |                                          |
| 23c. Mailing Address:                                                                                                    |                                          |
| 236 VALLEY VIEW ROAD<br>LEXINGTON, KY 40104                                                                                                    |                                          |
| Disposition Information                                                                                                    |                                          |
| 24. Method of Disposition: CREMATION                                                                                                    |                                          |
| 25. Place of Disposition: MY CREMATORY                                                                                                    |                                          |
| 26. Location of Disposition:                                                                                                    |                                          |
| City: LEXINGTON<br>State or Country: KENTUCKY, UNITED STATES                                                                                   |                                          |
| Funeral Director Information                                                                                                    |                                          |
| 27. Signature of Funeral Service Licensee: DEENA JONES<br>Date Signed: 09/26/2013                                                              |                                          |
| 28. KY License Number: 123456                                                                                                    |                                          |
| 29. Name and Address of Funeral Service Licensee Facility (Or person acting as such):<br>Facility Name: TRAINING FUNERAL HOME                  |                                          |
| 100 MAIN ST<br>ANYTOWN, KY 45678                                                                                                    |                                          |
|                                                                                                    |                                          |
| I accept this case as Medical Certifier/Coroner. Please select the below 'Cause of Death' button to enter cause of de<br>Cause Of Death Cancel | eath information.                        |
|                                                                                                    |                                          |
| I reject this case as Medical Certifier/Coroner and return to Funeral Home.                                                                    |                                          |
| This is not my case.                                                                                                    |                                          |
| Message:                                                                                                    |                                          |
| Return to Funeral Director                                                                                                    |                                          |
|                                                                                                    |                                          |
| Contact lie   Site Man                                                                                                    |                                          |
| Privacy   Disclaimer   Individuals with Disabilities C                                                                                         | opyright © 2005 Commonwealth of Kentucky |
|                                                                                                    |                                          |

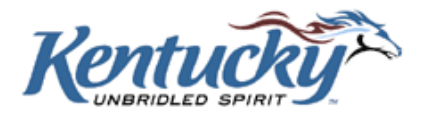

The following screen will then be displayed. Click the **OK** button to return the record to the funeral director, or click the **Cancel** button to return to the record for further review.

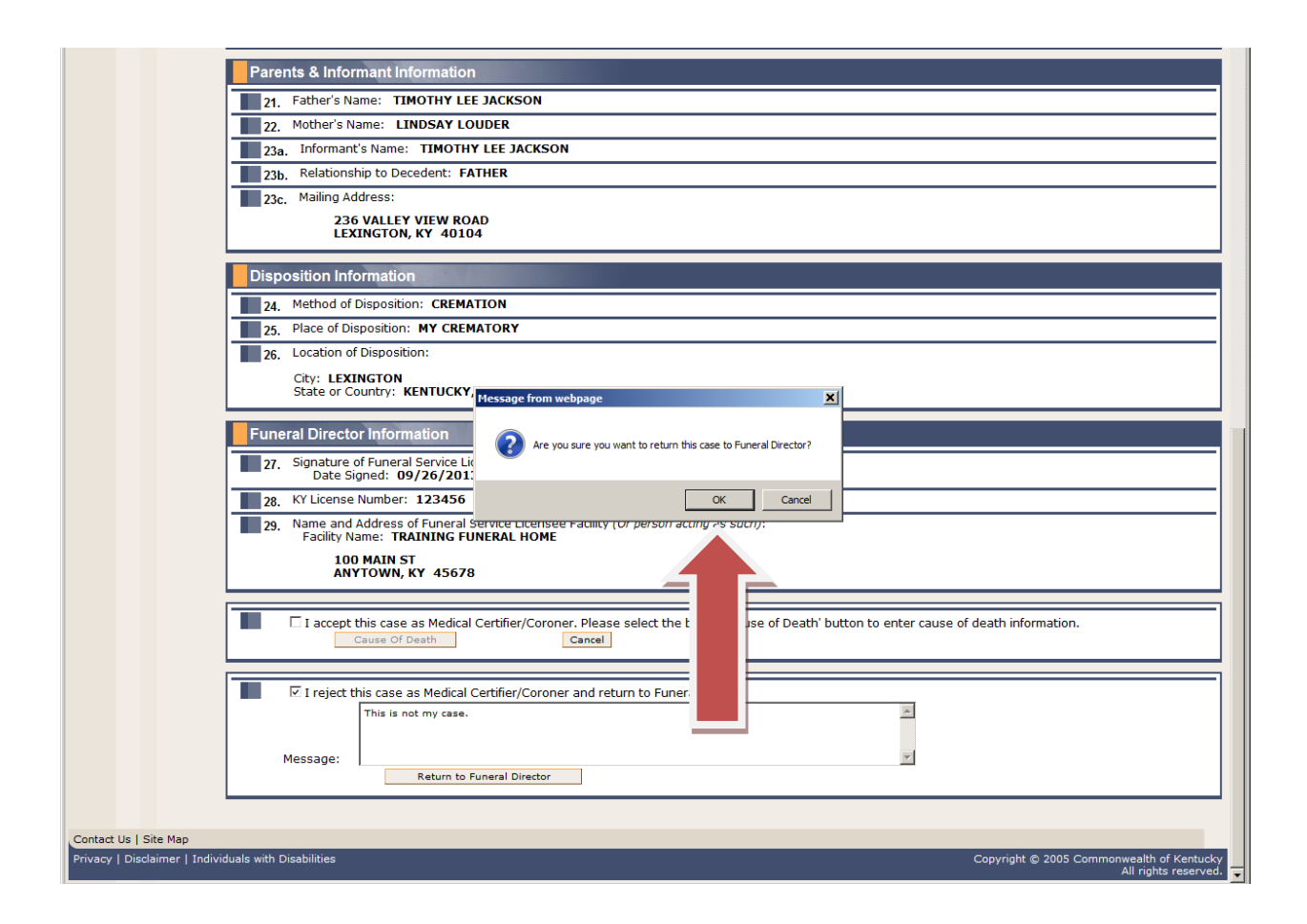

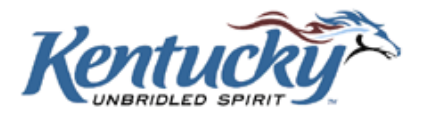

A confirmation screen will be received to indicate the record has been returned to the funeral director.

|                                                             | Confirmation                                                                                                    |
|-------------------------------------------------------------|----------------------------------------------------------------------------------------------------|
| Home<br>Email<br>Notification<br>Options<br>Change Facility | Case Number: E201309030001<br>Dededent Name: GREGORY LJACKSON<br>Date Of Death: 09/02/2013<br>Date Transmitted: 09/26/2013 |
| User Guide<br>MC User Guide<br>Log Out<br>Logout            | Return to Main Menu Print Death Certificate                                                                                |

## TASK LIST

If you attempt to leave a screen prior to completing all the required fields, or if some of the entries in the fields do not pass system edits, you will see a task list (in red) at the top of the screen, showing the omitted or erroneous fields. The omitted or erroneous fields will be highlighted in yellow.

| Kentucky                                                                                                    | Cause Of Death                                                                                                    |  |  |  |  |  |
|----------------------------------------------------------------------------------------------------|----------------------------------------------------------------------------------------------------|--|--|--|--|--|
| EDRS Menu                                                                                                    | Previous Cancel Next Save & Exit View Certificate                                                                                                    |  |  |  |  |  |
| Email<br>Notification                                                                                            | Task List                                                                                                    |  |  |  |  |  |
| Options<br>Change Facility<br>Case Menu<br>Review Funeral<br>Director Portion<br>Cause Of Death<br>Sign & Submit | <ol> <li>Manner of Death: is Required and is Not Filled.</li> <li>Was an Autopsy Performed? is Required and is Not Filled.</li> <li>Did Tobacco use contribute to Death? is Required and is Not Filled.</li> <li>If Female: is Required and is Not Filled.</li> <li>Actual or Presumed time must be selected.</li> <li>Immediate Cause(a.) must be entered.</li> <li>Skip these tasks</li> </ol>                                                                                                    |  |  |  |  |  |
| User Guide<br>MC User Guide<br>Log Out                                                                           | Cause Of Death 30. *Date Pronounced Dead: 08/12/2019 (mm/dd/yyyy)                                                                                                    |  |  |  |  |  |
| Logout                                                                                                    | 31. *Time of Death(24-hour): 1230 Actual Presumed                                                                                                    |  |  |  |  |  |
|                                                                                                    | 32. *Was case Medical Examiner or Coroner Contacted?  YES                                                                                                    |  |  |  |  |  |
|                                                                                                    | 33 part 1.       Cause of beats.         NOTE: Kentucky data indicate that diabetes is likely underreported on death. If known, document diabetes as a "cause of" or "contributing cause of" death as appropriate in Parts I and II.         PART I. Enter the <u>chain of events</u> – diseases, injuries, or complications – that directly caused the death. DO NOT enter terminal events such as cardiac arrest, respiratory arrest, or ventricular fibrillation without showing the etiology. DO NOT ABBREVIATE. Enter only one cause on each line.         Due To(or As Consequence Of)       Approximate interval B/W |  |  |  |  |  |
|                                                                                                    | a Select                                                                                                    |  |  |  |  |  |
|                                                                                                    | d                                                                                                    |  |  |  |  |  |

You may correct the errors and proceed to the next screen. You also have the option to click the **Skip these tasks** button. This will allow you to save the record and return to this screen at a later time for completion.

KY-EDRS MEDICAL CERTIFIER USER GUIDE September 2013 (V10)

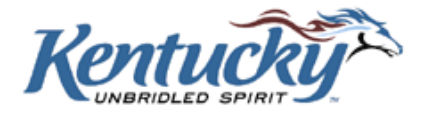

## SAVING A RECORD PRIOR TO COMPLETION

There may be instances when you are unable to complete the entire process of entering the cause of death details until a later time. In these instances, click the **Save and Exit** button. If you have not completed all the details on the current screen, you will receive a task list as shown in the previous section. Click the **Skip these tasks** button, then click the **Save and Exit** button.

When you are ready to complete the case, select the case from the Active Cases List on the Home Screen.

## **MESSAGE BOARD**

The KY-EDRS provides the ability to attach message(s) to a particular case.

# The Message Board is a means of communication between Funeral Directors and Assistants, Medical Certifiers and Assistants, Coroners and Deputy Coroners. The OVS will not monitor the messages posted, so please do not attempt to communicate with OVS via the Message Board.

| Kentucky.gov<br>KENTUCKY<br>ABINET FOR HEALTH ANI<br>EDRS<br>About CHFS   Contact Us   Fi | D FAMILY SERVICES                                |                                       |                                        |                                |                                  |                                 | KΥ                    | Agenc | ies   KY       | Service |
|-------------------------------------------------------------------------------------------|--------------------------------------------------|---------------------------------------|----------------------------------------|--------------------------------|----------------------------------|---------------------------------|-----------------------|-------|----------------|---------|
| EDRS Menu                                                                                 | CRAINING MEDI<br>Active Cases                    | CAL CERTIFI                           | ER(MEDICA                              | L CERT                         | IFIER)                           |                                 |                       |       |                |         |
| Home<br>Email                                                                             |                                                  |                                       | Select Medical Certifier               | /Coroner:                      | All                              | •                               |                       |       |                |         |
| Options<br>Change Facility                                                                | EDRS Case<br>#                                   | <u>Decedent's Last</u><br><u>Name</u> | <u>Decedent's First</u><br><u>Name</u> | <u>Date of</u><br><u>Death</u> | <u>County of</u><br><u>Death</u> | <u>Status</u>                   |                       |       |                | *       |
| U <b>ser Guide</b><br>MC User Guide                                                       | Select E201309260002                             | KAUF                                  | BENNIE                                 | 04/07/2013                     | MCCRACKEN                        | SUBMITTED TO MC                 | Post/View<br>Messages | Print | <u>History</u> |         |
| .og Out<br>Logout                                                                         | Select E201309250006                             | ALLENS                                | TERRI                                  | 05/05/2013                     | WARREN                           | SUBMITTED TO MC                 | Post/View<br>Messages | Print | <u>History</u> |         |
|                                                                                           | Select E201309250005                             | COLEMAN                               | WILLIAM                                | 04/01/2013                     | FRANKLIN                         | ACCEPTED BY<br>MEDICAL FACILITY | Post/View<br>Messages | Print | <u>History</u> |         |
|                                                                                           | Select E201309250002                             | HART                                  | MIC                                    | 05/01/2013                     | ROWAN                            | SUBMITTED TO MC                 | Post/View<br>Messages | Print | <u>History</u> |         |
|                                                                                           | Select E201309230002                             | TYREE                                 | ALICE                                  | 09/21/2013                     | WARREN                           | SUBMITTED TO MC                 | Post/View<br>Messages | Print | <u>History</u> |         |
|                                                                                           | Select E201309230001                             | LANE                                  | JERRY                                  | 09/20/2013                     | MCCRACKEN                        | SUBMITTED TO MC                 | Post/View<br>Messages | Print | <u>History</u> |         |
|                                                                                           | Select E201309040002                             | SMITH                                 | SANDY                                  | 06/30/2013                     | JEFFERSON                        | SUBMITTED TO MC                 | Post/View<br>Messages | Print | <u>History</u> |         |
|                                                                                           | Select E201309030002                             | RABBIT                                | GEORGE                                 | 09/03/2013                     | FRANKLIN                         | SUBMITTED TO MC                 | <u>₽</u> r v          | Print | <u>History</u> |         |
|                                                                                           | Select E201308140001                             | JOHNSON                               | ALICE                                  | 08/12/2013                     | MADISON                          | ACCEPTED BY                     | 1                     | Print | <u>History</u> |         |
|                                                                                           | Select E201307090003                             | COLLINS                               | MARY                                   | 01/01/2013                     | FRANKLIN                         | ACCEPTED BY<br>MEDICAL FACILITY | <u>9</u>              | Print | <u>History</u> | 7       |
| l                                                                                         | <pre>&lt;&lt; 1st Page &lt; Prev Page 1 of</pre> | f 2 <u>Next</u> > <u>Last Page</u>    | 2.>>                                   |                                |                                  |                                 |                       |       | 2              |         |

From the Cases List, click the "Post/View Messages" column for the desired record.

If a message is attached to a particular record, the words **Post/View Messages** will be in bold type.

KY-EDRS MEDICAL CERTIFIER USER GUIDE September 2013 (V10)

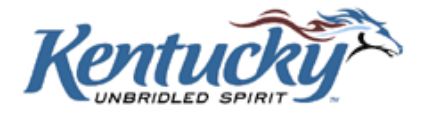

The Message Board Screen shows a history of messages attached to the record. To add a new message, type the message in the text box and click the **Submit** button.

| Kentucky | Message Board                                                          |
|----------|------------------------------------------------------------------------|
|          | Case Information                                                       |
|          | EDRS Case #: E201309230002                                             |
|          | Decedent Name: ALICE MARIE TYREE                                       |
|          | Date of Death: 09/21/2013                                              |
|          | County Of Death: WARREN                                                |
|          | Certificate Type: ELECTRONIC                                           |
|          | Certificate Status: SUBMITTED TO MC                                    |
|          | Message History                                                        |
|          | Date & Time Posted By Notes                                            |
|          | 9/26/2013 2:31:35 PM DEENA.JONES@EXTERUAT.UATCIT.UAT PLEASE CHECK DOD. |
|          | Post A Message                                                         |
|          | Message:                                                               |
|          | Submit Cancel Return to Home                                           |
|          |                                                                        |

## **RECORD IS REJECTED BY OFFICE OF VITAL STATISTICS**

There may be instances when the OVS detects an erroneous or questionable entry and rejects the record. In these instances, the record will show on the medical certifier's active cases list with "Rejected by OVS" in the status column. The medical certifier will receive an email notification of the status change if the appropriate selection has been made in the "Email Notification Options". (Please refer to the section below for further information on Email Notification Options.) It is recommended that you receive email notifications for all activity. This will enable you to have real-time knowledge of every progressing step for each case.

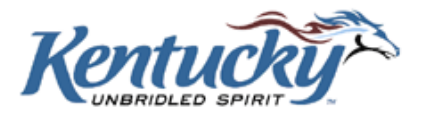

Select the record from the active cases list, and the screen below will be shown.

| Kentucky.gov                                                                                                    |                                                                                                    | KY Agencies   KY Services     |
|----------------------------------------------------------------------------------------------------|----------------------------------------------------------------------------------------------------|-------------------------------|
| KENTUCKY<br>CABINET FOR HEALTH AND                                                                                                    | ) FAMILY SERVICES                                                                                        |                               |
| EDRS<br>About CHFS   Contact Us   Form                                                                                                    | rms and Documents                                                                                        |                               |
|                                                                                                    |                                                                                                    |                               |
| Kentucky                                                                                                    | View Certificate Rejection Information                                                                   |                               |
| KVETS Main                                                                                                    | Return to Previous Search View Certificate                                                               |                               |
| Welcome                                                                                                    | Decedent                                                                                                 |                               |
| Search All Deaths                                                                                                    | 1a. Decedent's Name: BARBARA                                                                             |                               |
| Search Completed                                                                                                    | 3. Date of Death: 09/03/2013                                                                             |                               |
| Search Unassigned                                                                                                    | 4. Social Security Number: Verification Info: Attempts: 1 Status: VERIFIED                               |                               |
| Deaths<br>Search Returned Deaths                                                                                                    | 7. County Of Death: JOHNSON                                                                              |                               |
| Search Incomplete                                                                                                    | 29. Facility Of Origin:                                                                                  |                               |
| + Death                                                                                                    | 50. Facility Of Completion: JOHNSON COUNTY CORONER                                                       |                               |
| Death Amendment                                                                                                    |                                                                                                    |                               |
| Amend Death Record                                                                                                    | Items Previously Rejected                                                                                |                               |
| Birth Entry<br>Search Birth Record                                                                                                    | Item 14. DECEDENT'S USUAL OCCUPATION (Kind of work done during most of working life. Do not use retired) |                               |
| Application for Service                                                                                                    | Original Entry: HOUSWIFE                                                                                 |                               |
| Enter Applicant                                                                                                    | Reason for Rejection: Please CHECK SPELLING                                                              |                               |
| = ACT Search                                                                                                    |                                                                                                    |                               |
| Applicant<br>Request                                                                                                    | Return to Previous Search View Certificate                                                               |                               |
| + Certified Copies                                                                                                    |                                                                                                    |                               |
| + Reports                                                                                                    |                                                                                                    |                               |
| +User Guides                                                                                                    |                                                                                                    |                               |
| Change Password                                                                                                    |                                                                                                    |                               |
| Logout                                                                                                    |                                                                                                    |                               |
|                                                                                                    |                                                                                                    |                               |
|                                                                                                    |                                                                                                    |                               |
|                                                                                                    |                                                                                                    |                               |
|                                                                                                    |                                                                                                    |                               |
|                                                                                                    |                                                                                                    |                               |
| Contact Us   Site Map                                                                                                    | sle with Disshillities                                                                                   | 005 Commonwealth of Kentuclov |
| The scialine of the scial state of the scial state | Copyright @ 2                                                                                            | All rights reserved.          |

Rejected items are listed, including the reason for rejection. After review of this information, click the **Next** button to go to the appropriate screen. The rejected item will be highlighted.

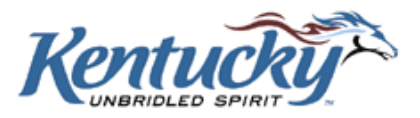

| KENTLOKY                              |                                                                                                    |                                                                                                    | Kentucky.gov KY Agencies   KY Services                                     |
|---------------------------------------|----------------------------------------------------------------------------------------------------|----------------------------------------------------------------------------------------------------|----------------------------------------------------------------------------|
| CABINET FOR HEALTH AN                 | D FAMILY SERVICES                                                                                                    |                                                                                                    |                                                                            |
| About CHFS   Contact U                | s   Forms and Documents                                                                                                    |                                                                                                    |                                                                            |
| Kentucky                              | Cause Of Death                                                                                                    |                                                                                                    |                                                                            |
| EDRS Menu                             | Previous Cancel                                                                                                    | Next Save & Exit                                                                                       | View Certificate                                                           |
| Home<br>Email Notification<br>Options | Cause Of Death                                                                                                    |                                                                                                    |                                                                            |
| Change Facility                       | 30. *Date Pronounced Dead: 07/02/2010 (mm/dd/y                                                                                            | ууу)                                                                                                   |                                                                            |
| Case Menu                             | <b>31.</b> *Time of Death(24-hour): 1430                                                                                                  | esumed                                                                                                 |                                                                            |
| Items Rejected                        | 32. *Was case Medical Examiner or Coroner Contacted                                                                                       | 1? YES •                                                                                               |                                                                            |
| Director Portion                      | 33 Part I. * Cause Of Death:                                                                                                    |                                                                                                    |                                                                            |
| Cause Of Death                        | NOTE: Kentucky data indicate that diabetes is like                                                                                        | ly underreported on death. If known, docume                                                            | ent diabetes as a "cause of" or                                            |
| Sign & Submit                         | "contributing cause of" death as appropriate in Pa                                                                                        | rts I and II.                                                                                          |                                                                            |
| MC User Guide                         | PART I. Enter the <u>chain of events</u> – diseases, injur<br>such as cardiac arrest, respiratory arrest, or ventr<br>cause on each line. | ries, or complications – that directly caused the<br>icular fibrillation without showing the etiology. | e death. DO NOT enter terminal events<br>DO NOT ABBREVIATE. Enter only one |
| Logout                                | Due To(or As Consequence Of)                                                                                                    | Onset and Death                                                                                        |                                                                            |
|                                       | a. OLD AGE                                                                                                    |                                                                                                    |                                                                            |
|                                       |                                                                                                    | Select •                                                                                               |                                                                            |
|                                       | d. [                                                                                                    | Select •                                                                                               |                                                                            |
|                                       | 33 Part II. Enter other <u>significant conditions contributin</u>                                                                         | <u>ng to death</u> but not resulting in the underlying                                                 | cause given in Part I                                                      |
|                                       | 34. *Manner of Death: NATURAL                                                                                                    |                                                                                                    |                                                                            |
|                                       | 35. *Was an Autopsy Performed? YES -                                                                                                    |                                                                                                    |                                                                            |
|                                       | <b>36.</b> *Were Autopsy findings available to complete the                                                                               | cause of death? YES 🔹                                                                                  |                                                                            |
|                                       | 37. *Did Tobacco use contribute to Death? NO                                                                                              | •                                                                                                    |                                                                            |
|                                       | 38. *If Female: NOT PREGNANT WITHIN PAST YEAR                                                                                             | ×                                                                                                    |                                                                            |
|                                       |                                                                                                    |                                                                                                    |                                                                            |
| Done                                  | Previous                                                                                                    | Nevt Save & Evit                                                                                       | View Certificate                                                           |
|                                       |                                                                                                    |                                                                                                    |                                                                            |

Correct the item, and resubmit the record to OVS.

## **EMAIL NOTIFICATION OPTIONS**

The KY-EDRS can automatically generate emails to users whenever the status of a case changes. Users have the ability to manage what types of notifications they would like to receive. Select Email Notification Options from the left menu bar to customize your preferences.

YOU MUST SET YOUR EMAIL NOTIFICATION PREFERENCES ON THIS SCREEN TO RECEIVE EMAIL NOTIFICATIONS. IF YOU DO NOT SET YOUR PREFERENCES, YOU WILL NOT RECEIVE EMAIL NOTIFICATIONS.

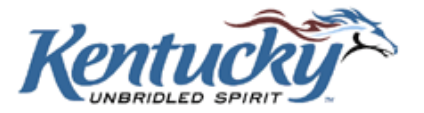

| KENTLICKY                                           | Kentucky.gov KY Agencies   KY Servi                                                                                                    |
|-----------------------------------------------------|----------------------------------------------------------------------------------------------------|
| CABINET FOR HEALTH AN                               | ID FAMILY SERVICES                                                                                                    |
| About CHFS   Contact U                              | Is   Forms and Documents                                                                                                    |
| Kentucky                                            | Email Notification Options                                                                                                    |
| EDRS Menu                                           | Email Notification                                                                                                    |
| Home<br>Email Notification<br>Options               | This system is designed to help you keep informed of any status changes related to death certificate cases you have initiated with the Vital Statistic by sending Email notifications.                                                                                                    |
| Change Facility                                     | If you would like to be notified of status changes related to your cases, please enter Email address(es).                                                                                                    |
| MC User Guide<br>Log Out<br>Logout                  | <ul> <li>*Primary Email Address:</li> <li>Secondary Email Address:</li> <li>1-If a case is assigned to me</li> <li>2-If a case assignment is recalled (reassigned)</li> <li>3-If Vital Statistics returns my case to Funeral Director for correction</li> <li>4-If Vital Statistics returns my case for correction</li> <li>5-If Vital Statistics returns my case to Funeral Director and me (the Medical Certifier) for correction</li> <li>6-When Vital Statistics approves and assigns a State File Number to my case</li> <li>7-When Funeral Director submitted case to Certifier</li> </ul> |
|                                                     |                                                                                                    |
| Contact Us   Site Map<br>Privacy   Disclaimer   Inc | lividuals with Disabilities Copyright © 2005 Commonwealth of Kentu                                                                                                    |
|                                                     | All rights reserv                                                                                                    |

You have the option of providing two email addresses to be used for notification. It is recommended that you receive email notifications for all activity. This will enable you to have real-time knowledge of every progressing step for each case.

Select your preferences from the list provided, and click the **Save** button after making your selections.

NOTE: If you have access to more than one role (Funeral Director and Coroner, for example) you should select your email options for each role. The options do not have to be the same for each of your roles.

## IT IS IMPORTANT TO CHECK YOUR EMAIL MESSAGES DAILY TO PREVENT DELAYS IN PROCESSING DEATH CERTIFICATES!

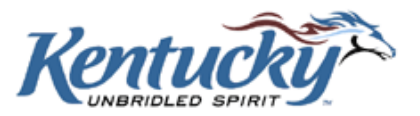

## **MEDICAL CERTIFIER ASSISTANT**

If a medical certifier assistant is set up to input data into the KY-EDRS, the medical certifier assistant must submit the record(s) to the medical certifier or coroner for final review and submission to the OVS. After completing the cause of death information, the medical certifier assistant will see the screen shown below.

| EDRS Menu                   | Previous                            | Cancel                           | Next                          | View Certificate |
|-----------------------------|-------------------------------------|----------------------------------|-------------------------------|------------------|
| Home                        | Decedent Information                |                                  |                               |                  |
| Options                     | EDBS Case #: E20100611000           |                                  |                               |                  |
| Change Facility             | 1a. Decedent Name: ALICE JUNE       | E WILSON                         |                               |                  |
| Review Funeral              | <b>3.</b> Date of Death: 05/27/2010 |                                  |                               |                  |
| Cause Of Death              | 4. Social Security Number: NONE     |                                  |                               |                  |
| Assign Certifier            | 7. County Of Death: DAVIESS         |                                  |                               |                  |
| User Guide<br>MC User Guide | Submit to Certifier for review      |                                  |                               |                  |
| Log Out                     | Please select the Certifier from b  | elow list to review the case and | d submit to the OVS.          |                  |
| Logout                      | Medical Certifier/Coroner: Sele     | ct                               |                               |                  |
|                             | To the best of my knowledge,        | death occurred at the time, da   | ate, and place and due to the | e causes stated. |
|                             | Submit to Certifier                 |                                  |                               |                  |
|                             |                                     |                                  |                               |                  |
|                             | Previous                            | Cancel                           | Next                          | View Certificate |

The medical certifier assistant will select the Medical Certifier or Coroner from the drop-down list. Check the box next to "To the best of my knowledge...", and then click the **Submit to Certifier** button.

| RS Menu           | Previous                         | Cancel                            | Next                                      | View Certificate |
|-------------------|----------------------------------|-----------------------------------|-------------------------------------------|------------------|
| ome               |                                  |                                   |                                           |                  |
| mail Notification | Decedent Information             |                                   |                                           |                  |
| hange Eacility    | EDRS Case #: E201006110          | 003                               |                                           |                  |
| se Menu           | 1a. Decedent Name: ALICE JU      | JNE WILSON                        |                                           |                  |
| eview Funeral     | 3. Date of Death: 05/27/201      | 10                                |                                           |                  |
| irector Portion   | 4. Social Security Number: NO    | NE                                |                                           |                  |
| ause Of Death     | 7. County Of Death: DAVIES       | 3                                 |                                           |                  |
| er Guide          |                                  |                                   |                                           |                  |
| C User Guide      | Submit to Certifier for revie    | W                                 |                                           |                  |
| j Out             | Please select the Certifier from | n below list to review the case a | nd submit to the OVS.                     |                  |
| ogout             | Medical Certifier/Coroner: Bla   | nkenship,Carolyn 💌                |                                           |                  |
|                   |                                  |                                   | والمراجع ورابله المراجع ووالمراجع المراجع |                  |
|                   | To the best of my knowledge      | ge, deatri occurred at trie time, | date, and place and due to the            | causes stated.   |
|                   | Submit to Certifier              |                                   |                                           |                  |
|                   |                                  |                                   |                                           |                  |
|                   | Describerto                      | 0                                 | No. of                                    | Manu Castificate |

The medical certifier or coroner may then review the record, edit if necessary, and submit it to the OVS.

KY-EDRS MEDICAL CERTIFIER USER GUIDE September 2013 (V10)

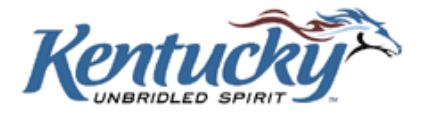

## **CHANGING FROM ONE FACILITY OR ROLE TO ANOTHER**

You may have requested and been granted access to more than one facility, or more than one role. For instance, some funeral directors also serve as coroners, or a medical certifier assistant may prepare records for more than one medical certifier facility. It is not necessary to logout and login again to switch from one role or location to another. Simply click the **Change Facility** button on the left menu bar. The system will reflect the Select Facility Screen, where you can make the appropriate selection.

## **REGISTRATION**

The KY-EDRS web application utilizes the Kentucky Online Gateway (KOG) as its authentication and security portal. Future applications to be used by the citizens of the Commonwealth will also fall under the KOG umbrella and will be added to this user group. To obtain access to the KY-EDRS, you must first register as a KOG user. This is a one-time registration process and **EACH USER MUST HAVE A UNIQUE EMAIL ADDRESS.** 

#### Set Up an Account

Go to URL <a href="https://kog.chfs.ky.gov/home/">https://kog.chfs.ky.gov/home/</a> (for LIVE-DATA "PRODUCTION").

#### Click Create an Account.

| Ke<br>Onlin | ntucky<br>ne Gateway                                                                             | Help | English 🔽 |
|-------------|--------------------------------------------------------------------------------------------------|------|-----------|
|             | 14 Contact us                                                                                    |      |           |
|             | Welcome to the CHFS network.                                                                     |      | _         |
|             | Please select the account type you have in the system.                                           |      |           |
|             | – I am a Kentucky Citizen or Business Partner                                                    |      |           |
|             | I already have an account     Need to create a Citizen account?       Sign In     Create Account |      |           |
|             | - I have a CHFS Network Account                                                                  |      |           |
|             | Lam a CHFS contractor, employee, or agent/vendor. CHFS Sign In                                   |      |           |
|             |                                                                                                  |      | J         |
|             |                                                                                                  |      |           |
|             |                                                                                                  |      |           |

KY-EDRS MEDICAL CERTIFIER USER GUIDE September 2013 (V10)

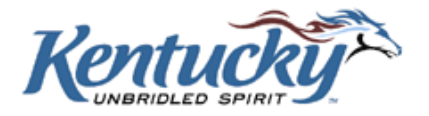

Complete the fields on the User Profile Form. Required fields are marked with an asterisk (\*).

Keep in mind that the Username you choose is the name that will be shown in the KY-EDRS history whenever you create, edit or submit a record.

| lease complete      | e your Kentu   | cky Online Gateway Profi       | le             |              |  |  |
|---------------------|----------------|--------------------------------|----------------|--------------|--|--|
| Please fill out t   | the form below | v and click Submit when finis  | shed.          |              |  |  |
| All fields with * a | are required.  |                                |                |              |  |  |
| * First Name        |                | citedrs                        |                |              |  |  |
| Middle Name         |                |                                |                |              |  |  |
| * Last Name         |                | user01                         |                |              |  |  |
| * Username          |                | citedrs.user01                 |                | 0            |  |  |
| * Password          |                | •••••                          | 0              | 1            |  |  |
| * Verify Passwor    | d              | •••••                          |                |              |  |  |
| * E-Mail Address    |                | citedrs.user01@keups.net       |                | 0            |  |  |
| * Verify E-Mail A   | ddress         | citedrs.user01@keups.net       |                |              |  |  |
| Telephone           |                | 333-333-3333                   |                | 1            |  |  |
| Extension           |                |                                |                |              |  |  |
| Street Address 1    |                | St 1                           |                |              |  |  |
| Street Address 2    |                | St 2                           |                |              |  |  |
| City                |                | London                         |                |              |  |  |
| State               |                | Kentucky                       |                | ✓            |  |  |
| Zip Code            |                | 46532                          |                |              |  |  |
| Question            | In what cit    | y were you born? (Enter full n | ame of city or | ily) 🔽       |  |  |
| * Answer            | screenshot     |                                |                |              |  |  |
| Question            | What was       | the name of your first pet?    |                | $\checkmark$ |  |  |
| * Answer            | screenshot     | ×                              |                |              |  |  |
|                     |                |                                | _              |              |  |  |

Select two security questions from the drop down box, and enter the answer to each question.

Click the **Submit** button.

KY-EDRS MEDICAL CERTIFIER USER GUIDE September 2013 (V10)

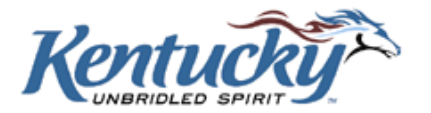

The confirmation screen shown below will be displayed.

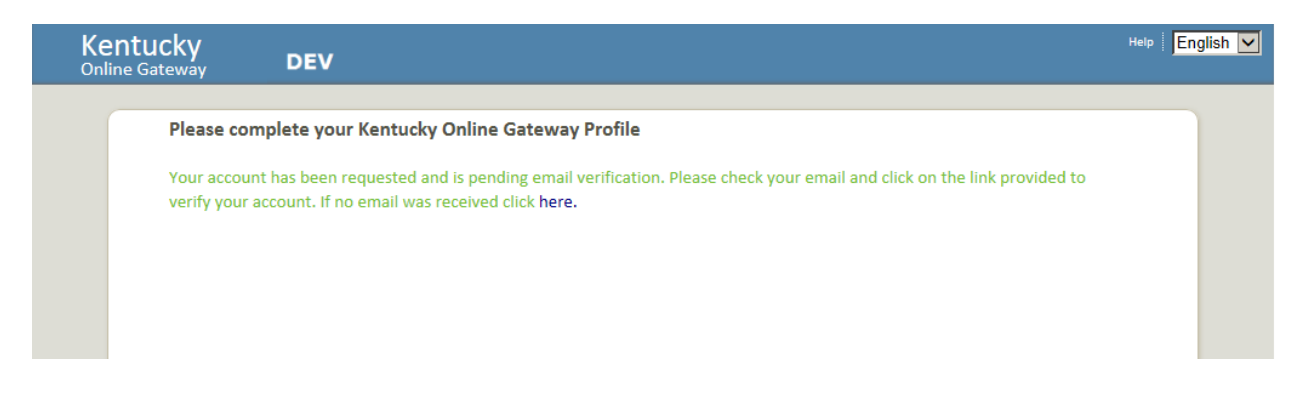

An email will immediately be sent to the email address shown on the User Profile form. Click the link shown in the email. YOU MUST CLICK ON THE LINK SHOWN ON THE EMAIL WITHIN FOUR HOURS, OR YOUR ACCOUNT WILL BE DELETED.

| Account Verification - DEV                                                                                                    | ōD                                 |
|----------------------------------------------------------------------------------------------------|------------------------------------|
| KEUPS_InternalDev_DoNotReply@ky.gov 7:5<br>to citedrs.user01                                                                                                    | i0 AM (0 minutes ago) 🔆 🔺 🔹        |
| citedrs user01 (citedrs.user01),                                                                                                    |                                    |
| This email is to help you complete the last step of account set-up. Your new Citizen account Username is:                                                              |                                    |
| citedrs.user01                                                                                                    |                                    |
| Click on the below link now, to activate your account.                                                                                                    |                                    |
| https://kogdevinternal.chfsinet.ky.gov/public/fwlink/?linkid=d9eeb504-e290-414c-bf91-509c537aab70                                                                      |                                    |
| After you have enterd your security answers, you may <u>Click here</u> to sign in.                                                                                     |                                    |
| Click here for Help Desk contact information<br>Kentucky Self-Service Gateway                                                                                          |                                    |
| NOTE: Do not reply to this email. This email account is only used to send messages.                                                                                    |                                    |
| Privacy Notice: This email message is only for the person it was addressed to. It may contain restricted and private information. You are forbidden to use, tell, show | , or send this information without |

permission. If you are not the person who was supposed to get this message, please destroy all copies.

KY-EDRS MEDICAL CERTIFIER USER GUIDE September 2013 (V10)

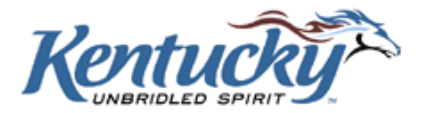

The screen shown below will be displayed. Enter the answers to the two security questions, **exactly as the answers were entered on the User Profile Form,** and then click the **Verify Account** button.

| Kent<br>Online | Cucky<br>Gateway D | EV                        |                                  |       | Help English 🔽 |
|----------------|--------------------|---------------------------|----------------------------------|-------|----------------|
|                | Validate New A     | ccount                    |                                  |       |                |
|                | To verify your     | identity, please answer t | e following security question(s  | i).   |                |
|                | Question           | In what city were you     | born? (Enter full name of city o | only) |                |
|                | *Answer            | screenshot                |                                  |       |                |
|                | Question           | What was the name         | f your first pet?                |       |                |
|                | *Answer            | screenshot                | ×                                |       |                |
|                | Verify A           | ccount                    |                                  |       |                |

The screen shown below will be displayed.

| Kentucky<br>Online Gateway DEV                                     |                                                                                                    | Help | English 🔽 |
|--------------------------------------------------------------------|----------------------------------------------------------------------------------------------------|------|-----------|
| Validate New Accour<br>Success<br>Your account was succ<br>access. | nt<br>cessfully created. Please click here to access Kentucky Online Gateway and request additional |      |           |

Congratulations! You are now a registered KOG user!!

## Access to KY-EDRS

The next step is to request access to specific roles and facilities in the KY-EDRS. Click the **click here to access Kentucky Online Gateway** button (as shown above), and you will be taken to the KOG login screen shown below.

KY-EDRS MEDICAL CERTIFIER USER GUIDE September 2013 (V10)

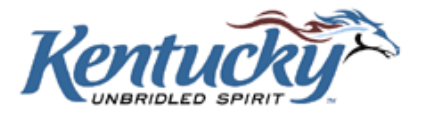

The screen shown below will be displayed. Enter your username and password, and then click the **Log In** button.

| Kentucky<br>Online Gateway DEV                          | Help   English                                                                                                    |
|---------------------------------------------------------|----------------------------------------------------------------------------------------------------|
|                                                         |                                                                                                    |
| Citizen Log In                                          | Don't already have a                                                                                                    |
| Login with your Kentucky Online Gateway Citizen         | Kentucky Online Gateway Citizen Account?                                                                                                    |
| Account.                                                | Create An Account                                                                                                    |
| Username or Email Address Forgot Username?              | WARNING<br>NOTICE: This is a government computer system and is the property of the<br>Commonwealth of Kentucky. It is for authorized use only regardless of time of day,                                                                                                    |
| Password <u>Forgot Password?</u>                        | location or method of access. Users (authorized or unauthorized) have no explicit<br>or implicit expectation of privacy. Any or all uses of this system and all files on the<br>system may be intercepted, monitored, recorded, copied, audited, inspected, and<br>disclosed to authorized state government and law enforcement personnel, as well<br>as authorized officials of other agencies, both domestic and foreign. By using this<br>system, the user consents to such at the discretion of the Commonwealth of<br>Kentucky. Unauthorized or improper use of this system may result in |
| Resend Account Verification Email                       | administrative disciplinary action and/or civil and criminal penalties. The<br>unauthorized disclosure of Data containing privacy or health data may result in<br>criminal penalties under Federal authority.                                                                                                    |
| Privacy   Disclaimer Copyright ©20:<br>All Rights Reset | 13 Commonwealth of Kentucky. <u>State Employee Gateway Lo</u> rved.                                                                                                    |

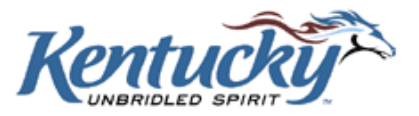

The screen shown below will be displayed. Click on Request access here.

| Ke<br><sup>Onli</sup> | ntucky<br>ne Gateway DEV                                                                                                    | Welcome citedrs user01   My Account   Sign Out   Help   English 🔽 |
|-----------------------|----------------------------------------------------------------------------------------------------|-------------------------------------------------------------------|
|                       | Selec                                                                                                    | ct to see account information                                     |
|                       | citedrs user01, Welcome to Kentucky Online Gateway                                                                                                    | Select here to Sign Out                                           |
|                       | Message Area                                                                                                    | Select here for Contact Information                               |
|                       | Knock Knock! Who's there? Doughnut! Doughnut who? Doughnut ask, it's a secret.<br>Knock Knock! Who's there? Justin! Justin who? Justin time for lunch.<br>Knock Knock! Who's there? Broccoli. Broccoli who? Broccoli doesn't have a last name, silly. |                                                                   |
|                       | Your Applications Select to request access to These are the applications you have been granted access to. Need to access a differ                                                                                                    | additional services/applications                                  |
|                       | Application Name                                                                                                    |                                                                   |
|                       | SNAP<br>Supplemental Nutrition Assistance Program                                                                                                    |                                                                   |
|                       | There are no pending application requests.                                                                                                    |                                                                   |
|                       | > Request Access to another application. Select to request access to                                                                                                    | o additional services/applications                                |
| Privacy   T           | erms of Use                                                                                                    | Copyright ©2013 Commonwealth of Kentucky.<br>All Rights Reserved. |

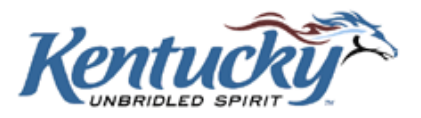

The screen shown below will be displayed. Select KY-EDRS.

| Ken<br>Online  | tucky<br>Gateway                                                      | UAT                                                              | Welcome scre                           | en capture   My Account   Logout   Help   English 💌              |
|----------------|-----------------------------------------------------------------------|------------------------------------------------------------------|----------------------------------------|------------------------------------------------------------------|
| P              | New Request My Requests                                               |                                                                  |                                        |                                                                  |
|                | Request Applicatio                                                    | n Access                                                         |                                        |                                                                  |
|                | Select An Application                                                 |                                                                  |                                        | Changes                                                          |
|                | Select an Application you wish                                        | 1 to be granted Access to:                                       |                                        |                                                                  |
|                |                                                                       | Search Citizen A                                                 | pplications 🗹 Bus                      | iness Partner Applications                                       |
|                | Application                                                           |                                                                  | Audience                               |                                                                  |
|                | KHBE Self Service Portal UAT1<br>KHBE Self Service Portal UAT1        | L                                                                | Citizens, Business P                   | Partners Select                                                  |
|                | KY -EDRS<br>Kentucky Electronic Death Re                              | gistration System                                                | Citizens, Business P                   | Partners Select                                                  |
|                | CHFS SP Public Visitors<br>Utilize to support all CHFS Sh;            | arePoint sites                                                   | Citizens, Business P                   | Partners Select                                                  |
|                | KARES<br>Program for National and Stai<br>Employees of Long Term Care | te Background Checks for Direct F<br>= Facilities and Providers. | Citizens, Business P<br>Patient Access | Partners Select                                                  |
|                | KVETS Birth Index<br>To Verify Birth Certificates                     |                                                                  | Citizens, Business P                   | Partners Select                                                  |
|                | Mock HBE Application<br>Mock HBE Application                          |                                                                  | Citizens                               | Select                                                           |
|                | NEDSS<br>National Electronic Disease Sr                               | urveillance System                                               | Citizens, Business P                   | Partners Select                                                  |
|                | OTIS Web (TRAIN)<br>Online Tracking Information \$                    | System                                                           | Citizens, Business P                   | Partners Select                                                  |
|                | SNAP Web Portal<br>Supplemental Nutrition Assist                      | tance Program (Formerly Food Str                                 | Citizens, Business P<br>amps)          | Partners Select                                                  |
| Privacy   Tern | ns of Use                                                             |                                                                  |                                        | Copyright ©2013 Commonwealth of Kentucky.<br>All Rights Reserved |

KY-EDRS MEDICAL CERTIFIER USER GUIDE September 2013 (V10)

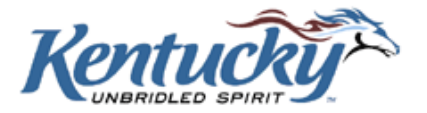

The following screen will be displayed.

| Kentucky<br>Online Gateway | UAT                      |                       | Welcome screen capture | My Account   Logout   Help | English      |
|----------------------------|--------------------------|-----------------------|------------------------|----------------------------|--------------|
| New Request My Requests    | 5                        |                       |                        |                            |              |
| Request Applica            | ation Access             |                       |                        |                            |              |
| 0                          | •                        |                       |                        |                            |              |
| Select An Application      | n Select Roles           |                       |                        |                            |              |
| -Search for a Facility     |                          |                       |                        |                            |              |
| Facility Type              |                          |                       | _                      |                            |              |
| Facility Name              | $\rightarrow$            | ex.(Kerr - for K      | (err Funeral Home)     |                            |              |
| County                     | <u> </u>                 | ~                     |                        |                            |              |
|                            | Search                   |                       |                        |                            |              |
|                            |                          |                       |                        |                            |              |
| Select the roles you v     | wish to request or remov | re for the (KY -EDRS) |                        |                            |              |
| Available Roles            |                          |                       |                        |                            |              |
| There are no Roles avail   | able for selection.      |                       |                        |                            |              |
| Current Roles              |                          |                       |                        |                            |              |
| 4 Previous                 | Next N                   |                       |                        |                            |              |
| Trevious                   | Next                     |                       |                        |                            |              |
|                            |                          |                       |                        |                            |              |
|                            |                          |                       |                        |                            |              |
|                            |                          |                       |                        |                            |              |
| sy Terms of Use            |                          |                       | Co                     | pyright ©2013 Commonwea    | lth of Kentı |
|                            |                          |                       | All                    | Rights Reserved.           |              |

Select the facility type from the drop-down box (County Coroner, Medical Certifier or Funeral Home). Enter one word in the Facility Name and Click **Search**.

#### DO NOT SELECT A COUNTY UNLESS YOU ARE A CORONER OR DEPUTY CORONER.

The roles available for that facility will be listed as shown below. Select MC for Medical Certifier, or MCA for Medical Certifier Assistant. Select CR for Coroner, DCR for Deputy Coroner, or CRA for Coroner Assistant. Select FD for Funeral Director, or FDA for Funeral Director Assistant. Select AA for Administrative Approver role. You may select both FD or MC and AA if you plan to be the Administrative Approver for your facility. Click the boxes for the appropriate role(s) for that facility, and then click the **Next** button.

KY-EDRS MEDICAL CERTIFIER USER GUIDE September 2013 (V10)

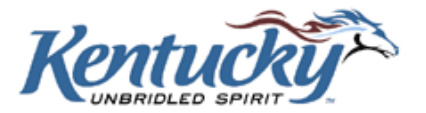

## PLEASE REFER TO PAGE 44 OF THIS GUIDE FOR MORE DETAILS ON THE ADMINISTRATIVE APPROVER ROLE.

|                                                                                                    | n Access                                                          |                              |                                                                                                    |
|----------------------------------------------------------------------------------------------------|-------------------------------------------------------------------|------------------------------|----------------------------------------------------------------------------------------------------|
| Coloct An Application                                                                                                    | Calast Balas Bala Drazavija                                       |                              |                                                                                                    |
| Select All Application                                                                                                    | Select Roles Role Prerequis                                       |                              |                                                                                                    |
| Search for a Facility                                                                                                    |                                                                   |                              |                                                                                                    |
| Facility Type                                                                                                    | Funeral Home                                                      |                              |                                                                                                    |
| Facility Name                                                                                                    | training ex.(Ke                                                   | err - for Kerr Funeral Home) |                                                                                                    |
| County                                                                                                    | $\checkmark$                                                      |                              |                                                                                                    |
|                                                                                                    | Search                                                            |                              |                                                                                                    |
| Click to Add access to the Ro                                                                                                    | les found below:                                                  |                              |                                                                                                    |
| Select the roles you wish<br>Available Roles<br><b>Roles</b>                                                                                                    | to request or remove for the (KY -EDRS<br>PreRequis               | )<br>sites Request           | t                                                                                                    |
| Select the roles you wish<br>Available Roles<br><b>Roles</b><br>Training Funeral Home - FD<br>Funeral Director                                                                                                    | to request or remove for the <b>(KY -EDRS</b><br><b>PreRequis</b> | )<br>sites Request<br>☑      | t in the second second s |
| Select the roles you wish<br>Available Roles<br>Roles<br>Training Funeral Home - FD<br>Funeral Director<br>Training Funeral Home - FDA<br>Funeral Director Assistant                                                                                                    | to request or remove for the (KY -EDRS<br>PreRequis               | )<br>sites Request           |                                                                                                    |
| Select the roles you wish<br>Available Roles<br>Roles<br>Training Funeral Home - FD<br>Funeral Director<br>Training Funeral Home - FDA<br>Funeral Director Assistant<br>Training Funeral Home - AA<br>Administrative Approver                                                  | to request or remove for the (KY -EDRS<br>PreRequis               | )<br>sites Request           | E                                                                                                    |
| Select the roles you wish<br>Available Roles<br>Roles<br>Training Funeral Home - FD<br>Funeral Director<br>Training Funeral Home - FDA<br>Funeral Director Assistant<br>Training Funeral Home - AA<br>Administrative Approver                                                  | to request or remove for the (KY -EDRS<br>PreRequis               | )<br>sites Request           | E                                                                                                    |
| Select the roles you wish<br>Available Roles<br>Roles<br>Training Funeral Home - FD<br>Funeral Director<br>Training Funeral Home - FDA<br>Funeral Director Assistant<br>Training Funeral Home - AA<br>Administrative Approver<br>Current Roles<br>You have not selected any ro | to request or remove for the (KY -EDRS PreRequis                  | )<br>sites Request           | E                                                                                                    |

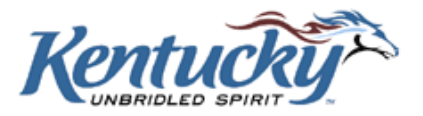

The screen shown below allows entry of required credentials (license number, certificate number, etc), and the expiration date of the credential. Also, enter the **exact text as you would like your signature to appear on the death certificate**. Then click the **Next** button.

| Kentucky<br>Online Gateway | UAT                                                                                                    | Welcome screen capture   My Account   Logout   Help   English [                  | -   |
|----------------------------|----------------------------------------------------------------------------------------------------|----------------------------------------------------------------------------------|-----|
| Requi                      | est Application Access An Application Select Roles Role Prerequisite syou have requested require the following credential details to complete red Credentials Training Funeral Home - FD 1 Enter the expiration date for the license number entered above. 12/31/2013 2 Enter your Funeral Director License Number for access to "Training 123456 3 Enter the exact text for your signature. (Example: John A. Doe, M.D. screen capture  evious Next ► | es Confirm Changes te the request. Click Next when finished. g Funeral Home" D.) |     |
| Privacy   Terms of Use     |                                                                                                    | Copyright ©2013 Commonwealth of Kentucl<br>All Rights Reserved.                  | ky. |

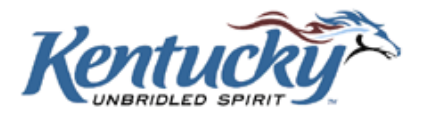

A screen will be displayed to review the roles you have requested, the credentials you have supplied, and the text for your signature. Click the **Previous** button to make any necessary changes. If no changes are required, click the **Submit Request** button.

| Kentucky<br>Online Gateway | y<br>Y                          | UAT                                 |                                | Welcome screen capture | My Account   Logout   Help   English                   | ~    |
|----------------------------|---------------------------------|-------------------------------------|--------------------------------|------------------------|--------------------------------------------------------|------|
| Re                         | quest Applicatior               | n Access                            |                                |                        |                                                        |      |
| Se                         | elect An Application            | Select Roles                        | Role Prerequisites             | Confirm Changes        | 5                                                      |      |
| Г                          | - Confirm Request               |                                     |                                |                        |                                                        |      |
|                            | Requested Application           | Requested Role                      | Requested Action               | n                      |                                                        |      |
|                            | KY -EDRS                        | Training Funeral H                  | iome - FD Add to Role          |                        |                                                        |      |
|                            | Submitted Credentials-          | al Home - FD                        |                                |                        |                                                        |      |
|                            | 1) Enter the ex<br>• 12/31/20   | piration date for the licer<br>13   | nse number entered above.      |                        |                                                        |      |
|                            | 2) Enter your F<br>• 123456     | uneral Director License N           | lumber for access to "Training | Funeral Home"          |                                                        |      |
|                            | 3) Enter the ex.<br>• screen ca | act text for your signatur<br>pture | e. (Example: John A. Doe, M.D  | .)                     |                                                        |      |
|                            |                                 |                                     |                                |                        |                                                        |      |
|                            | Previous                        | Submit Reque                        | est                            |                        |                                                        |      |
|                            |                                 |                                     |                                |                        |                                                        |      |
| Privacy   Terms of Use     |                                 |                                     |                                | Cop<br>All F           | yright ©2013 Commonwealth of Kentu<br>Rights Reserved. | cky. |

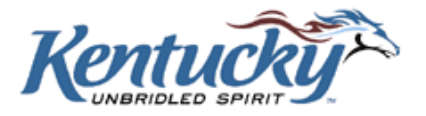

After clicking the **Submit Request** button the following screen will be displayed. If you are registering for an assistant role, the Administrative Approver at your facility must first approve the request. The Office of Vital Statistics staff will then review the request, and you will receive an email when your request has been approved, or you will be notified of any reason for denial.

| Ken<br>Online | n <b>tucky</b><br>e Gateway | Welcome citedrs user01 DEV                                                                             | My Account | Logout Help | English 🔽 |
|---------------|-----------------------------|----------------------------------------------------------------------------------------------------|------------|-------------|-----------|
|               | Now Poguost                 | Mu Dequarte                                                                                            |            |             |           |
|               | Acco                        | iviy requests                                                                                          |            |             | -         |
|               | ⊢ Su                        |                                                                                                    |            |             |           |
|               | Yo                          | ur request has been processed. You will receive an email updating you with the status of this request. |            |             |           |
|               |                             |                                                                                                    |            |             |           |
|               |                             |                                                                                                    |            |             |           |
|               |                             |                                                                                                    |            |             |           |
|               |                             |                                                                                                    |            |             |           |
|               |                             |                                                                                                    |            |             |           |
|               |                             |                                                                                                    |            |             |           |
|               |                             |                                                                                                    |            |             |           |
|               |                             |                                                                                                    |            |             |           |
|               |                             |                                                                                                    |            |             |           |
|               |                             |                                                                                                    |            |             |           |

## **Administrative Approver Role**

Each facility requires at least one Administrative Approver. This person will approve any requests for Medical Certifier **Assistant** or Coroner **Assistant** roles for that facility. Generally, a physician or coroner will act as the Administrative Approver for a facility. However, a physician or coroner may delegate this role to an assistant. To designate an assistant to an Administrative Approver role, complete the Administrative Approver User Profile Form shown on the last two pages of this user guide, and mail to the Office of Vital Statistics at the address shown on the form. After allowing time for the mailed form to reach the Office of Vital Statistics, the assistant should also register for the AA (Administrative Approver) role in the KY-EDRS, following the steps shown above. Upon receipt of the electronic request, the Office of Vital Statistics will check to ensure that a properly completed and authorized paper form has been received. If so, approval will be granted to the assistant for the Administrative Approver role, and the assistant will be notified by email of the approval.

KY-EDRS MEDICAL CERTIFIER USER GUIDE September 2013 (V10)

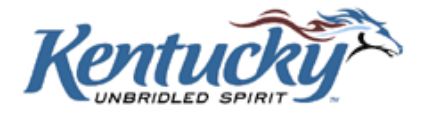

## **Processing Requests as an Administrative Approver**

If you are the administrative approver for your facility, it is your responsibility to approve any requests for Medical Certifier Assistant or Coroner Assistant. Log in using your username and password. Select **Request** from the screen shown below.

| Ke<br><sup>Onl</sup> | entucky<br>ine Gateway DEV                                                                                                    | Welcome citedrs user01   My Account   Sign Out   Help   English 💟 |
|----------------------|----------------------------------------------------------------------------------------------------|-------------------------------------------------------------------|
|                      |                                                                                                    | Select to see account information                                 |
|                      | citedrs user01, Welcome to Kentucky Online Gateway                                                                                                    | Select here to Sign Out                                           |
|                      | Message Area                                                                                                    | Select here for Contact Information                               |
|                      | Knock Knock! Who's there? Doughnut! Doughnut who? Doughnut ask, it's a secre<br>Knock Knock! Who's there? Justin! Justin who? Justin time for lunch.<br>Knock Knock! Who's there? Broccoli. Broccoli who? Broccoli doesn't have a last n | ame, silly.                                                       |
|                      | Your Applications Select to request and These are the applications you have been granted access to. Need to access                                                                                                    | ss a different application? [Request access here].                |
|                      | Application Name                                                                                                    |                                                                   |
|                      | SNAP<br>Supplemental Nutrition Assistance Program                                                                                                    |                                                                   |
|                      | There are no pending application requests.                                                                                                    |                                                                   |
|                      | > Request Access to another application. Select to request a                                                                                                    | access to additional services/applications                        |
| Privacy 1            |                                                                                                    | Copyright ©2013 Commonwealth of Kentucky.<br>All Rights Reserved. |

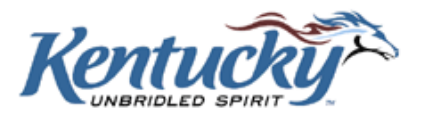

#### Select KY-EDRS.

| Kentu<br>Online G | ucky<br><sup>jateway</sup>                                                  | UAT                                                         | Welcome screen capture                    | My Account   Logout   Help   English 💌                        |
|-------------------|-----------------------------------------------------------------------------|-------------------------------------------------------------|-------------------------------------------|---------------------------------------------------------------|
| Ne                | w Request My Requests                                                       |                                                             |                                           |                                                               |
|                   | Request Application                                                         | Access                                                      |                                           |                                                               |
|                   | Select An Application                                                       |                                                             |                                           | 35                                                            |
|                   | Select an Application you wish to                                           | be granted Access to:                                       |                                           |                                                               |
|                   |                                                                             | Search Citizen Appli                                        | ications 😡 Business Par                   | tner Applications                                             |
|                   | Application                                                                 |                                                             | Audience                                  |                                                               |
|                   | KHBE Self Service Portal UAT1<br>KHBE Self Service Portal UAT1              |                                                             | Citizens, Business Partners               | Select                                                        |
|                   | KY -EDRS<br>Kentucky Electronic Death Regist                                | tration System                                              | Citizens, Business Partners               | Select                                                        |
|                   | CHFS SP Public Visitors<br>Utilize to support all CHFS Share!               | Point sites                                                 | Citizens, Business Partners               | Select                                                        |
|                   | KARES<br>Program for National and State E<br>Employees of Long Term Care Fa | ackground Checks for Direct Pati<br>cilities and Providers. | Citizens, Business Partners<br>ent Access | Select                                                        |
|                   | KVETS Birth Index<br>To Verify Birth Certificates                           |                                                             | Citizens, Business Partners               | Select                                                        |
|                   | Mock HBE Application<br>Mock HBE Application                                |                                                             | Citizens                                  | Select                                                        |
|                   | NEDSS<br>National Electronic Disease Surve                                  | eillance System                                             | Citizens, Business Partners               | Select                                                        |
|                   | OTIS Web (TRAIN)<br>Online Tracking Information Syst                        | em                                                          | Citizens, Business Partners               | Select                                                        |
|                   | SNAP Web Portal<br>Supplemental Nutrition Assistant                         | ce Program (Formerly Food Stamp                             | Citizens, Business Partners<br>ps)        | Select                                                        |
| Privacy   Terms   | of Use                                                                      |                                                             | Co                                        | pyright ©2013 Commonwealth of Kentucky.<br>I Rights Reserved. |

KY-EDRS MEDICAL CERTIFIER USER GUIDE September 2013 (V10)

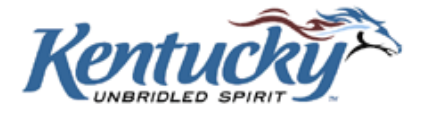

| Request Application                                                                                                    | 171000000              |                                  |               |  |
|----------------------------------------------------------------------------------------------------|------------------------|----------------------------------|---------------|--|
| 0                                                                                                    |                        |                                  |               |  |
| Select An Application                                                                                                    | Select Roles           |                                  |               |  |
| Search for a Facility                                                                                                    |                        |                                  |               |  |
| Facility Type                                                                                                    | Funeral Home           | $\checkmark$                     |               |  |
| Facility Name                                                                                                    | training               | ex.(Kerr - for Kerr              | Funeral Home) |  |
| County                                                                                                    |                        | ~                                |               |  |
|                                                                                                    | Search                 |                                  |               |  |
|                                                                                                    | les found below        |                                  |               |  |
| Click to Add access to the Ro                                                                                                    |                        |                                  |               |  |
| Select the roles you wish                                                                                                    | to request or remove f | or the <b>(KY -EDRS)</b>         |               |  |
| Select the roles you wish<br>Available Roles<br>Roles                                                                                                    | to request or remove f | for the (KY -EDRS) PreRequisites | Request       |  |
| Select the roles you wish<br>Available Roles<br>Roles<br>Training Funeral Home - FD<br>Funeral Director                                                                                                    | to request or remove f | for the (KY -EDRS) PreRequisites | Request       |  |
| Click to Add access to the Add<br>Select the roles you wish<br>Available Roles<br>Roles<br>Training Funeral Home - FD<br>Funeral Director<br>Training Funeral Home - FDA<br>Funeral Director Assistant                                                                                                    | to request or remove f | For the (KY -EDRS) PreRequisites | Request       |  |
| Click to Add access to the Add<br>Select the roles you wish<br>Available Roles<br>Roles<br>Training Funeral Home - FD<br>Funeral Director<br>Training Funeral Home - FDA<br>Funeral Director Assistant<br>Training Funeral Home - AA<br>Administrative Approver                                                   | to request or remove f | for the (KY -EDRS) PreRequisites | Request       |  |
| Click to Add access to the Ro<br>Select the roles you wish<br>Available Roles<br>Roles<br>Training Funeral Home - FD<br>Funeral Director<br>Training Funeral Home - FDA<br>Funeral Director Assistant<br>Training Funeral Home - AA<br>Administrative Approver<br>Current Roles                                   | to request or remove f | for the (KY -EDRS) PreRequisites | Request       |  |
| Click to Add access to the Add<br>Select the roles you wish<br>Available Roles<br>Roles<br>Training Funeral Home - FD<br>Funeral Director<br>Training Funeral Home - FDA<br>Funeral Director Assistant<br>Training Funeral Home - AA<br>Administrative Approver<br>Current Roles<br>You have not selected any rol | to request or remove f | for the (KY -EDRS) PreRequisites | Request       |  |
| Click to Add access to the Add<br>Select the roles you wish<br>Available Roles<br>Roles<br>Training Funeral Home - FD<br>Funeral Director<br>Training Funeral Home - FDA<br>Funeral Director Assistant<br>Training Funeral Home - AA<br>Administrative Approver<br>Current Roles<br>You have not selected any rol | to request or remove f | for the (KY -EDRS) PreRequisites | Request       |  |

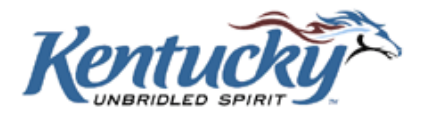

A screen showing requests pending your approval will be shown.

| Kentucky.gov<br>KENTUCKY<br>CABINET FOR HEALTH AND F.          | AMILY SERVICES                    | UAT                                         |                          |               |                                           |
|----------------------------------------------------------------|-----------------------------------|---------------------------------------------|--------------------------|---------------|-------------------------------------------|
| Request My Requests   Per                                      | nding Requests   Pending Verifica | <sup>ntions</sup><br>oval<br>Authorizations |                          |               |                                           |
| Date Created<br>6/27/2010 10:43:20 AM<br>Approve Selected Requ | Requestor<br>Bruce Blankenship    | Requested User<br>Bruce Blankenship         | Status<br>Pending Action | Select        | <u>View Details</u>                       |
| 3.0.9.34083                                                    |                                   |                                             | Copyrigh                 | it © 2010 Col | mmonwealth of Kentuo<br>All Rights Reserv |
|                                                                |                                   |                                             |                          |               |                                           |

Click View Details.

The screen shown below provides additional details for the access request.

| New Request              | My Requests   Pending     | Requests Pending Verifications        |        |                    |
|--------------------------|---------------------------|---------------------------------------|--------|--------------------|
| 1                        |                           |                                       |        |                    |
| Updat                    | e user profi              | le                                    |        |                    |
| Bruce Blan               | kenship has reque         | sted to the following authorizations: |        |                    |
| Action                   | Application               | Role                                  | Vetoed | Vetoed By          |
| Add                      | EDRS                      | EDR_1606_FD                           | 🗆 Veto |                    |
| Add                      | EDRS                      | Training Funeral Home - AA            | 🗆 Veto |                    |
|                          |                           |                                       |        |                    |
| Request T                | Type: Modify acce         | ss for an existing account            |        |                    |
| Demulard                 | C                         |                                       |        |                    |
| Required                 | Credential Types          |                                       |        |                    |
| <ol> <li>EDRS</li> </ol> | 5 Training Funeral        | Home FD                               |        |                    |
|                          |                           |                                       |        |                    |
|                          |                           |                                       |        |                    |
| _                        |                           |                                       |        |                    |
| Request                  | or                        |                                       |        |                    |
| Name                     | Bruce B                   | ankenship                             |        |                    |
| Username                 | bruce.bl                  | inkenship@externaluat.uat             |        |                    |
| Email                    | blhamon                   | @bellsouth.net                        |        |                    |
| Level 3 Ap               | oproval Unit CITZ         |                                       |        |                    |
| Additional               | Details                   |                                       |        |                    |
| *                        |                           |                                       |        |                    |
| 🔍 Displa                 | i <b>y Name</b> Blankensh | ip, Bruce                             |        |                    |
| User 1                   | <b>Type</b> Citizen       |                                       |        |                    |
| Active                   | Directory CIT             |                                       |        |                    |
| State                    | KY                        |                                       |        |                    |
| Request                  | Status                    |                                       |        |                    |
|                          |                           |                                       |        |                    |
| Current St               | tatus: Pending Actio      | n                                     |        |                    |
| one                      |                           |                                       |        | 🔒 💐 Local intranet |

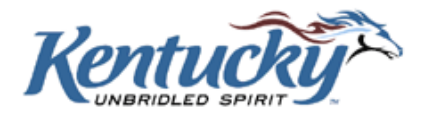

You may now click **Approve** or **Deny** to approve or deny the access request from this user.

| 6/27/2010 10:43:20 AM                                                                                                    |                                       |
|----------------------------------------------------------------------------------------------------|---------------------------------------|
| This request is pending your action                                                                                                    |                                       |
| This request is perioding your action.                                                                                                    |                                       |
| Comment:                                                                                                    |                                       |
|                                                                                                    |                                       |
| Deny Approve                                                                                                    |                                       |
|                                                                                                    |                                       |
| 9.34083                                                                                                    | Copyright © 2010 Commonwealth of Kent |
|                                                                                                    | All Rights Reser                      |
| Dure                                                                                                    |                                       |
|                                                                                                    |                                       |
|                                                                                                    |                                       |
|                                                                                                    |                                       |
|                                                                                                    |                                       |
|                                                                                                    |                                       |
|                                                                                                    |                                       |
|                                                                                                    |                                       |
|                                                                                                    |                                       |
|                                                                                                    |                                       |
|                                                                                                    |                                       |
|                                                                                                    |                                       |
| Required Credential Types                                                                                                    |                                       |
| Required Credential Types<br>1. EDRS Training Funeral Home FD                                                                                                    |                                       |
| Required Credential Types<br>1. EDRS Training Funeral Home FD<br>Requestor                                                                                                    |                                       |
| Required Credential Types 1. EDRS Training Funeral Home FD Requestor Name Bruce Blankenship                                                                                                    |                                       |
| Required Credential Types 1. EDRS Training Funeral Home FD Requestor Name Bruce Blankenship Username bruce. blankenship@externalust.ust Email blancon@blancuh net                                                                                                    |                                       |
| Required Credential Types<br>1. EDRS Training Funeral Home FD<br>Requestor<br>Name Bruce Blankenship<br>Username bruce. blankenship@externalust.ust<br>Email blhamon@bellsouth.net<br>Level 3 Approval Unit CTZ                                                                                                    |                                       |
| Required Credential Types<br>1. EDRS Training Funeral Home FD<br>Requestor<br>Name Bruce Blankenship<br>Username bruce.blankenship@externalust.uat<br>Email blhamon@bellsouth.net<br>Level 3 Approval Unit CTZ<br>Additional Details<br>≫                                                                                                    |                                       |
| Required Credential Types<br>1. EDRS Training Funeral Home FD<br>Requestor<br>Name Bruce Blankenship<br>Username bruce. blankenship@externaluat.uat<br>Email blhamon@bellsouth.net<br>Level 3 Approval Unit CIIZ<br>Additional Details<br>)<br>Display Name Blankenship, Bruce                                                                                                    |                                       |
| Required Credential Types 1. EDRS Training Funeral Home FD Requestor Name Bruce Blankenship Username bruce blankenship@externalust.uat Email blhanon@bellsouth.net Level 3 Approval Unit CITZ Additional Details  Display Name Blankenship, Bruce User Type Citizen                                                                                                    |                                       |
| Required Credential Types 1. EDRS Training Funeral Home FD Requestor Name Bruce Blankenship Username bruce blankenship@externaluat.uat Email blhamon@bellsouth.net Level 3 Approval Unit CITZ Additional Details © Display Name Blankenship, Bruce User Type Citizen Active Directory CIT State KY                                                                                                    |                                       |
| Required Credential Types<br>1. EDRS Training Funeral Home FD<br>Requestor<br>Name Bruce Blankenship<br>Username bruce.blankenship@externaluat.uat<br>Email blhamon@bellsouth.net<br>Level 3 Approval Unit CITZ<br>Additional Details<br>Sy<br>Display Name Blankenship, Bruce<br>User Type Ctizen<br>Active Directory CIT<br>State Kru                                                                                                    |                                       |
| Required Credential Types 1. EDRS Training Funeral Home FD Requestor Name Bruce Blankenship Username bruce.blankenship@externaluat.uat Email blhamon@bellsouth.net Level 3 Approval Unit CITZ Additional Details                                                                                                    | 20                                    |
| Required Credential Types<br>1. EDRS Training Funeral Home FD<br>Requestor<br>Name Bruce Blankenship<br>Username bruce.blankenship@externaluat.uat<br>Email blhamon@bellsouth.net<br>Level 3 Approval Unit CITZ<br>Additional Details<br>S<br>Display Name Blankenship, Bruce<br>User Type Citizen<br>Active Directory CIT<br>State KY<br>Request Status<br>Current Status: Approved Pending Required Credential Verification                                                                                                    | 2                                     |
| Required Credential Types 1. EDRS Training Funeral Home FD Requestor Name Bruce Blankenship@extenaluat.uat Email blhanon@bellsouth.net Level 3 Approval Unit CITZ Additional Details ③ Display Name Blankenship, Bruce User Type Citizen Active Directory CIT State KY Request Status Current Status: Approved Pending Required Credential Verification Step 1 of 1 Step 1 State VS                                                                                                    | 2 <b>1</b>                            |
| Required Credential Types 1. EDRS Training Funeral Home FD Requestor Name Bruce Blankenship Username bruce.blankenship@externaluat.uat Email blhamon@bellsouth.net Level 3 Approval Unit CITZ Additional Details                                                                                                    | n                                     |
| Required Credential Types<br>1. EDRS Training Funeral Home FD<br>Requestor<br>Name Bruce Blankenship<br>Username bruce.blankenship@externalust.uat<br>Email blhamon@bellsouth.net<br>Level 3 Approval Unit CITZ<br>Additional Details<br>S<br>Display Name Blankenship, Bruce<br>User Type Citizen<br>Active Directory CIT<br>State KY<br>Request Status<br>Current Status: Approved Pending Required Credential Verification<br>Step 1 of 1<br>Step 1 of 1<br>Stato USE<br>Approved Pending Required Credential Verification<br>Step 1 of 1<br>National Status<br>Support Status<br>Step 1 of 1<br>Step 1 of 1<br>Step 1 of 1<br>Stato Status<br>Stato Status<br>Stato Status<br>Stato Status<br>Step 1 of 1<br>Step 1 of 1<br>Stato Status<br>Stato Status<br>Stato Status<br>Stato Status<br>Stato Status<br>Stato Status<br>Stato Status<br>Stato Status<br>Status<br>Stato Status<br>Stato Status<br>Stato Status<br>Stato Status<br>Stato Status<br>Stato Status<br>Stato Status<br>Stato Status<br>Stato Status<br>Stato Status<br>Stato Status<br>Stato Status<br>Status<br>Stato Status<br>Stato Status<br>Status<br>Stato Status<br>Stato Status<br>Status<br>Sta | n                                     |

The Office of Vital Statistics will review the request and grant final approval. The new user will receive an email notification of the approval status.

KY-EDRS MEDICAL CERTIFIER USER GUIDE September 2013 (V10)

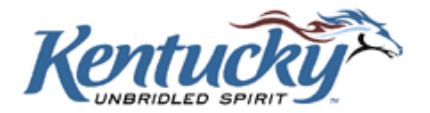

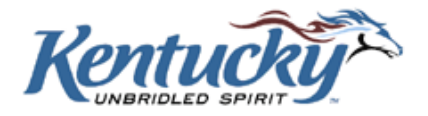